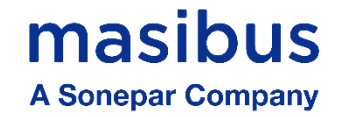

## <u>User's Manual</u>

# MULTIFUNCTION METER MFM2160

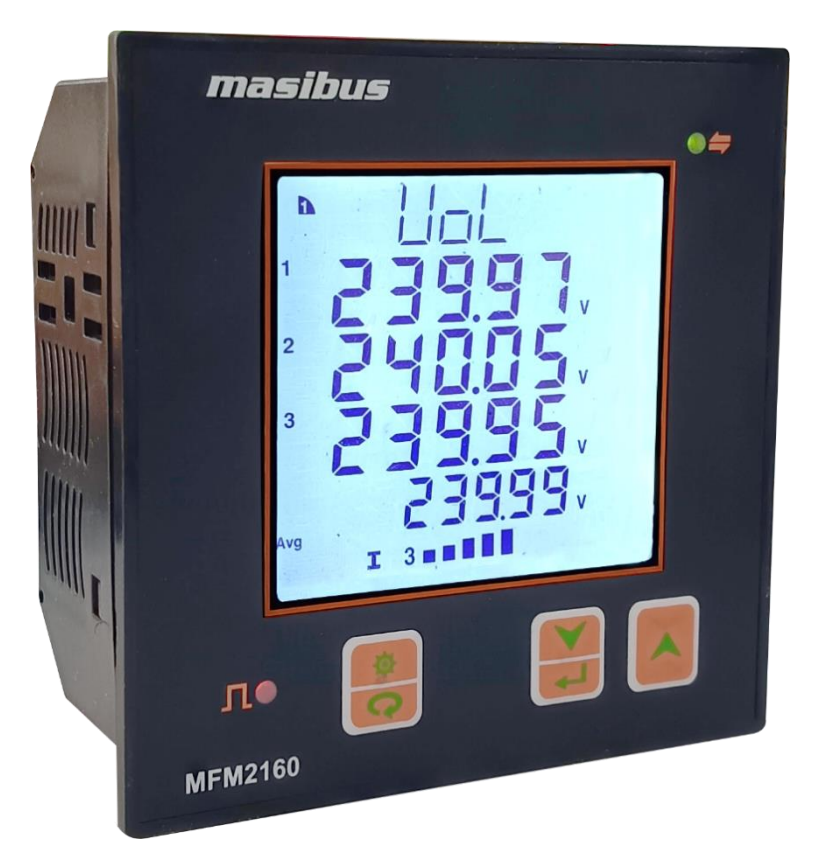

## **Masibus Automation And Instrumentation Pvt. Ltd.**

B/30, GIDC Electronics Estate, Sector-25, Gandhinagar-382016, Gujarat, India ☎ +91 79 23287275-77 善 +91 79 23287281 Email: support@masibus.com Web: www.masibus.com

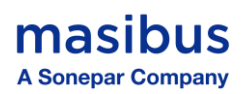

## CONTENTS

| 1. INTRODUCTION                                                                                                    |
|----------------------------------------------------------------------------------------------------|
| Foreword4                                                                                                    |
| Notice4                                                                                                    |
| Trademarks4                                                                                                    |
| Checking the Contents of the Package4                                                                                                    |
| Product overview                                                                                                    |
| Features                                                                                                    |
| Product Ordering Code5                                                                                                    |
| List of Accessories5                                                                                                    |
| Safety Precautions                                                                                                    |
| 2. SPECIFICATIONS                                                                                                    |
| 3. TERMINAL DESCRIPTION                                                                                                    |
| 3.1 Terminal Details9                                                                                                    |
| 4.INSTALLATION AND SAFETY GUIDELINES10                                                                                                    |
| 4.1 Mechanical Installation10                                                                                                    |
| 4.2 Safety/Warning Precautions10                                                                                                    |
|                                                                                                    |
| 5. WIRING DETAILS                                                                                                    |
| 5. WIRING DETAILS                                                                                                    |
| 5. WIRING DETAILS                                                                                                    |
| 5. WIRING DETAILS       11         5.1 Common Wiring with RS-485 Connections       11         5.2 Wiring diagram       12         5.3 PTs and CTs       15                                                                                                    |
| 5. WIRING DETAILS       11         5.1 Common Wiring with RS-485 Connections       11         5.2 Wiring diagram       12         5.3 PTs and CTs       15         6. FRONT PANEL DESCRIPTION       16                                                                                                    |
| 5. WIRING DETAILS       11         5.1 Common Wiring with RS-485 Connections       11         5.2 Wiring diagram       12         5.3 PTs and CTs       15         6. FRONT PANEL DESCRIPTION       16         6.1 LCD Symbol Description       16                                                                                                    |
| 5. WIRING DETAILS       11         5.1 Common Wiring with RS-485 Connections       11         5.2 Wiring diagram       12         5.3 PTs and CTs       15         6. FRONT PANEL DESCRIPTION       16         6.1 LCD Symbol Description       16         6.2 Key Functions       16                                                                                                    |
| 5. WIRING DETAILS       11         5.1 Common Wiring with RS-485 Connections       11         5.2 Wiring diagram       12         5.3 PTs and CTs       15         6. FRONT PANEL DESCRIPTION       16         6.1 LCD Symbol Description       16         6.2 Key Functions       16         7.Meter Functionality       17                                                                                                    |
| 5. WIRING DETAILS       11         5.1 Common Wiring with RS-485 Connections       11         5.2 Wiring diagram       12         5.3 PTs and CTs       15         6. FRONT PANEL DESCRIPTION       16         6.1 LCD Symbol Description       16         6.2 Key Functions       16         7.Meter Functionality       17         7.1 Run mode Display       17                                                                                                    |
| 5. WIRING DETAILS       11         5.1 Common Wiring with RS-485 Connections       11         5.2 Wiring diagram       12         5.3 PTs and CTs       15         6. FRONT PANEL DESCRIPTION       16         6.1 LCD Symbol Description       16         6.2 Key Functions       16         7.1 Run mode Display       17         7.2 Configuration Mode       33                                                                                                    |
| 5. WIRING DETAILS       11         5.1 Common Wiring with RS-485 Connections       11         5.2 Wiring diagram       12         5.3 PTs and CTs       15         6. FRONT PANEL DESCRIPTION       16         6.1 LCD Symbol Description       16         6.2 Key Functions       16         7.1 Run mode Display       17         7.2 Configuration Mode       33         7.3 Edit Mode       34                                                                                                    |
| 5. WIRING DETAILS       11         5.1 Common Wiring with RS-485 Connections       11         5.2 Wiring diagram       12         5.3 PTs and CTs       15         6. FRONT PANEL DESCRIPTION       16         6.1 LCD Symbol Description       16         6.2 Key Functions       16         7.1 Run mode Display       17         7.2 Configuration Mode       33         7.3 Edit Mode       34         7.4 Scroll Mode       40                                                                                                    |
| 5. WIRING DETAILS       11         5.1 Common Wiring with RS-485 Connections       11         5.2 Wiring diagram       12         5.3 PTs and CTs       15         6. FRONT PANEL DESCRIPTION       16         6.1 LCD Symbol Description       16         6.2 Key Functions       16         7.1 Run mode Display       17         7.2 Configuration Mode       33         7.3 Edit Mode       34         7.4 Scroll Mode       40         7.5 Reset Mode       40                                                                      |
| 5. WIRING DETAILS       11         5.1 Common Wiring with RS-485 Connections       11         5.2 Wiring diagram       12         5.3 PTs and CTs       15         6. FRONT PANEL DESCRIPTION       16         6.1 LCD Symbol Description       16         6.2 Key Functions       16         7.Meter Functionality       17         7.1 Run mode Display       17         7.2 Configuration Mode       33         7.3 Edit Mode       34         7.4 Scroll Mode       40         7.5 Reset Mode       40         7.6 Run Mode       41 |
| 5. WIRING DETAILS       11         5.1 Common Wiring with RS-485 Connections       11         5.2 Wiring diagram       12         5.3 PTs and CTs       15         6. FRONT PANEL DESCRIPTION       16         6.1 LCD Symbol Description       16         6.2 Key Functions       16         7.1 Run mode Display       17         7.2 Configuration Mode       33         7.3 Edit Mode       34         7.4 Scroll Mode       40         7.5 Reset Mode       40         7.6 Run Mode       41         7.7 Backlight Mode       41    |

## masibus A Sonepar Company

Model: MFM2160 Doc. Ref. no.: - m20Eom101 Issue no. 00

| 8. MODBUS DETAILS                                    |
|------------------------------------------------------|
| 8.1 Modbus Register Map for Read parameters          |
| 8.2 Modbus Register Map for configuration parameters |
| 8.3 User Assignable Registers53                      |
| 8.4 Exception Responses 54                           |
| 9. IMPORTANT NOTES                                   |
| 10. TROUBLESHOOTING TIPS                             |

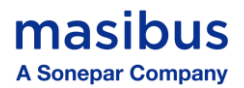

## 1. INTRODUCTION

#### Foreword

Thank you for purchasing the Multifunction Meter(MFM2160). **MFM (Multifunction Meter)** 

This manual describes the basic functions and operation methods. Please read through this user's manual carefully before using the product.

#### Notice

The contents of this manual are subject to change without notice because of continuous improvements to the instrument's performance and functions.

This manual describes the functions of this product. MASIBUS does not guarantee the application of these functions for any particular purpose.

Every effort has been made to ensure accuracy in the preparation of this manual. Should any errors or omissions come to your attention, however, please inform MASIBUS Sales office or sales representative. Under no circumstances may the contents of this manual, in part or in whole, be transcribed or copied without our permission

#### Trademarks

Our product names or brand names mentioned in this manual are the trademarks or registered trademarks of Masibus Automation and Instrumentation (P) Ltd. (herein after referred to as *masibus*).

Adobe, Acrobat, and Postscript are either registered trademarks or trademarks of Adobe Systems Incorporated. All other product names mentioned in this user's manual are trademarks or registered trademarks of their respective companies.

## Checking the Contents of the Package

Unpack the box and check the contents before using the product. If the product is different from which you have ordered, if any parts or accessories are missing, or if the product appears to be damaged, contact your sales representative.

#### **Product overview**

The MFM2160 Multifunction Meter is a device used in electrical systems to measure and monitor various electrical parameters (voltage, current, power, frequency, Energy etc.) Meters are widely used across commercial and industrial sectors, providing critical data for energy management and system optimization. Its multi-line backlit LCD display allows for the simultaneous display of four parameters.

MFM2160 provides RS485 port supporting Modbus-RTU protocol for communication with THD, Individual Harmonics measurements, Maximum Demand, RTC, Min-Max readings. More than basic metering, it optionally provides Energy pulse output and Data logging features.

#### **Features**

- Available in Accuracy Class 1.0 as per IEC 62053-21 and Class 0.5s as per IEC 62053-22
- True RMS measurement
- Four-line alphanumeric LCD display with 7 digits for energy and 5 digits for instantaneous parameters
- Field Programmable CT/PT Primary & Secondary
- Four Quadrant measurements with identification
- Isolated RS485 Modbus Communication (Modbus-RTU protocol)
- Available front Pulse LED for site calibration for selected type of energy
- THD measurement for voltage and current, up to 31st harmonics

- Current and power demand monitoring
- Display of minimum and maximum values
- 'OLD' register to store the previously cleared energy value
- Monitors Run hours & On hours
- Auto Scaling from Kilo to Mega to Giga
- Auto Scrolling feature for easy readability for all parameters
- Favorite page Store feature
- User programmable password protection for Configuration mode
- User Assignable Modbus registers for ease of integration
- Energy Pulse output & Data logging optional

## **Product Ordering Code**

#### **Ordering Code:**

masibus

A Sonepar Company

| Model   | Accuracy |            | Power Supply |                                          | Data Logging |          | Pulse Output |          |
|---------|----------|------------|--------------|------------------------------------------|--------------|----------|--------------|----------|
| MFM2160 | Х        |            | Х            |                                          | Х            |          | Х            |          |
|         | S        | Class 1.0  | U1           | Aux. Powered<br>85-265VAC/<br>100-300VDC | Ν            | None     | N            | None     |
|         | 1        | Class 0.5s | U2           | Aux. Powered<br>20-60VDC                 | Y            | Required | Y            | Required |

The unit has a nameplate affixed to the back side of the enclosure. Check the model and suffix codes inscribed on the nameplate to confirm that the product received is that which was ordered.

#### **List of Accessories**

The product is provided with the following accessories according to the model and suffix codes (see the table below). Check that none of them are missing or damaged.

| Sr. No. | Description of accessory | Quantity |
|---------|--------------------------|----------|
| 1       | Panel mount clamps       | 2        |
| 2       | Quick User Guide         | 1        |

## **Safety Precautions**

The product and the instruction manual describe important information to prevent possible harm to users and damage to the property and to use the product safely.

Understand the following description (signs and symbols), read the text and observe descriptions.

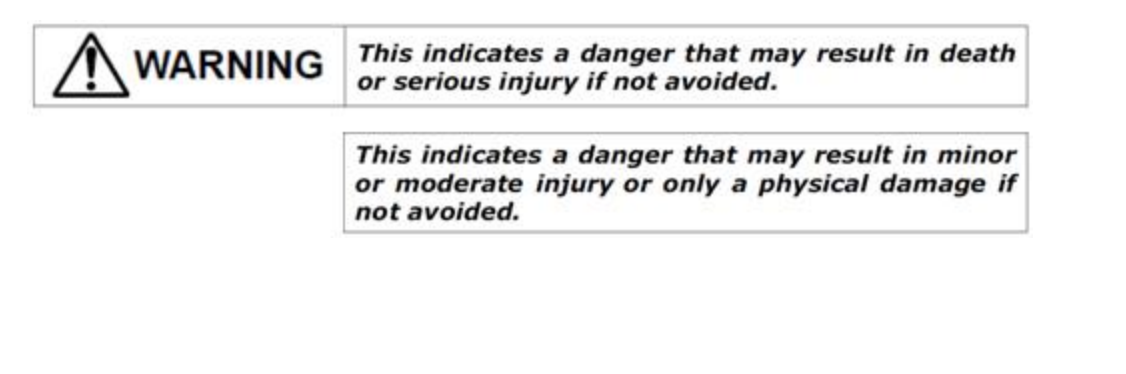

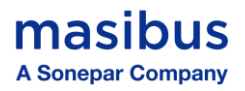

## 2. SPECIFICATIONS

| Type of Measurement | TRUE RMS                      |
|---------------------|-------------------------------|
| Sampling rate       | 82 Samples/Cycle              |
| Connection type     | 3P4W / 3P3W (Site selectable) |

| Input Voltage     |                                          |  |  |
|-------------------|------------------------------------------|--|--|
| Measuring Voltage | 20VL-N to 300VL-N (34VL-L to 520VL-L)    |  |  |
| range             |                                          |  |  |
| PT(VT) Primary    | 100 V to 1000 KV AC (L-L) (Programmable) |  |  |
| Nominal Voltage   | 57.5VL-N to 240VL-N (100VL-L to 415VL-L) |  |  |
| range (Un)        |                                          |  |  |
| (PT/VT Secondary) |                                          |  |  |
| Burden            | <0.2VA per phase                         |  |  |
| Over Voltage      | 120% of Un Continuous                    |  |  |

| Input Current      |                                                                 |  |  |
|--------------------|-----------------------------------------------------------------|--|--|
| Measuring Current  | 5mA to 6A                                                       |  |  |
| range              |                                                                 |  |  |
| CT Ratings Primary | 1A/5A to 15000 A (Programmable)                                 |  |  |
| Nominal Current    | 1A or 5A                                                        |  |  |
| range (In) (CT     |                                                                 |  |  |
| Secondary)         |                                                                 |  |  |
| Burden             | 1A: <0.1 VA per phase,                                          |  |  |
|                    | 5A: <0.2VA per phase                                            |  |  |
| Overload           | 150% of In Continuous                                           |  |  |
| Short-time over    | 20 x Imax for 1 sec., 10 x Imax for 3 sec., 7 x Imax for 10 sec |  |  |
| current            |                                                                 |  |  |

Frequency 45 to 65Hz

| Auxiliary Power Supply |                                            |  |
|------------------------|--------------------------------------------|--|
| Power Supply           | Standard: 85-265VAC, 50/60Hz or 100-300VDC |  |
|                        | Optional: 20-60 VDC                        |  |
| Burden                 | < 3.5VA / <1.5W                            |  |

| Measurement Accuracy |                                                                  |  |  |
|----------------------|------------------------------------------------------------------|--|--|
| Voltage              | ±0.5%                                                            |  |  |
| Current              | ±0.5%                                                            |  |  |
| Frequency            | ±0.05%                                                           |  |  |
| Power Factor         | ±0.01 for Class 1.0 and ± 0.005 for Class 0.5s                   |  |  |
| Power                | ±1.0% for Class 1.0 and ± 0.5% for Class 0.5s                    |  |  |
| Active Energy        | Class 1.0 as per IEC 62053-21 and Class 0.5s as per IEC 62053-22 |  |  |
| Reactive Energy      | Class 1.0 & Class 0.5s as per IEC 62053-24                       |  |  |
| Apparent Energy      | Class 1.0 & Class 0.5s                                           |  |  |

| Display |                                                      |  |  |
|---------|------------------------------------------------------|--|--|
|         | Large multi-line backlit LCD Display                 |  |  |
| LCD     | 3 lines of 5 digits – Height: 9.10 x Width: 5.33 mm  |  |  |
|         | last line of 7 digits – Height: 7.00 x Width: 3.97mm |  |  |

## masibus A Sonepar Company

|                      | Bar Graph for % Load for each phase                                    |
|----------------------|------------------------------------------------------------------------|
| Keypad               | 3 buttons for navigation to performing configuration setup & Operation |
| Protection features  | Password protected for set-up & clearing energy and Min / Max data     |
| Green LED Indication | RS485 Communication Activity                                           |
| Red LED Indication   | Energy Pulse                                                           |

| Modbus Communication  |                                                             |  |  |
|-----------------------|-------------------------------------------------------------|--|--|
| Interface & Protocol  | RS485 Port and Modbus RTU: 2 Wires, Half-duplex             |  |  |
| Baud rate             | 2400, 4800, 9600, 19200, 38400 bps (default 9600 bps)       |  |  |
| Parity bit & Stop bit | None with 1 or 2 stop bit, Odd or Even with 1 or 2 stop bit |  |  |
| Firmware update       | Firmware update through communication port                  |  |  |

| Energy Pulse Output - Optional |                                                  |  |
|--------------------------------|--------------------------------------------------|--|
| Туре                           | Wh / VARh / VAh                                  |  |
| Rating                         | 24VDC, 20mA                                      |  |
| Pulse rate                     | Programmable from 100 to 60000 pulses per Energy |  |
| Pulse duration                 | 20 msec ± 10%                                    |  |
| Output Type                    | Open collector [External Excitation Required]    |  |

| Environmental           |                                  |  |
|-------------------------|----------------------------------|--|
| Operating temperature   | -10°C to +60°C                   |  |
| Storage temperature     | -25°C to +70°C                   |  |
| Relative humidity       | Up to 95% non-condensing         |  |
| IP degree of Protection | IP51 front side, IP30 meter body |  |
| Isolation               | 4 kV RMS for 1 minute            |  |
| Impulse withstands      | 6 kV                             |  |
| Pollution Degree        | 2                                |  |

| Mechanical    |                                                                       |  |
|---------------|-----------------------------------------------------------------------|--|
| Mounting Type | Panel mount                                                           |  |
| Size          | 100(W) x 100(H) x 55(D) mm                                            |  |
| Panel Cutout  | 92(W) x 92(H) mm                                                      |  |
| Material      | ABS                                                                   |  |
| Accessory     | 2 Panel mount clamps                                                  |  |
| Weight        | 0.4 kg (approx.)                                                      |  |
| Terminal &    | Barrier type terminal                                                 |  |
| Cable Size    | U-type / ring-type termination: maximum up to 4 mm <sup>2</sup> Cable |  |

| Demand Parameters           |                                               |  |
|-----------------------------|-----------------------------------------------|--|
| Total Active Power Demand   | Rising, Maximum and Maximum Demand Time Stamp |  |
| Total Reactive Power Demand | Rising, Maximum and Maximum Demand Time Stamp |  |
| Total Apparent Power Demand | Rising, Maximum and Maximum Demand Time Stamp |  |
| Average Current Demand      | Rising, Maximum and Maximum Demand Time Stamp |  |
| Demand Intervals            | Programmable from 1 to 60 minutes.            |  |
| Demand Calculation Method   | Block & Sliding                               |  |
| Demand Sync. Method         | RTC based Sync                                |  |

## masibus A Sonepar Company

| Min - Max Values                                |                             |  |
|-------------------------------------------------|-----------------------------|--|
| Parameters                                      | V, A, PF, Hz, KW, KVAR, KVA |  |
| Values can be reset through configuration mode. |                             |  |

| RPM & User assignable Modbus Registers |                                                         |  |
|----------------------------------------|---------------------------------------------------------|--|
| RPM                                    | Field Programmable pole (2-48) and slip (0.0 to 99.99%) |  |
| Modbus registers                       | User Assignable 60 Modbus addresses via software        |  |

## Suppression Current

A minimum current detection threshold of 1 to 99 mA can be configured to ignore induced or insignificant current flowing in the circuit; 5 mA is the default.

| Data Logging – Optional |                                                                 |  |
|-------------------------|-----------------------------------------------------------------|--|
| Method                  | Periodic Time based, Load Profile based                         |  |
| Time Interval           | 1min, 5min,10min,15min, 30min, 45min, 60min, 8h,12h, 24h.       |  |
| Parameters              | Voltage, Current, Power Factor, Frequency, Total Power & Energy |  |
| (Programmable up to 34  | (Active, Reactive, Apparent) with Time stamp                    |  |
| Parameters)             | Only Set through communication.                                 |  |
| No. of Records          | 524288 / ((No of Parameters +2) * 8)                            |  |

| Electromagnetic compatibility (as per IEC 61326-1) |                |  |
|----------------------------------------------------|----------------|--|
| Electrostatic Discharge                            | IEC 61000-4-2  |  |
| Immunity to Fast transient                         | IEC 61000-4-4  |  |
| Immunity to surge waves                            | IEC 61000-4-5  |  |
| Immunity to magnetic fields                        | IEC 61000-4-8  |  |
| Immunity to voltage dips and interruptions         | IEC 61000-4-11 |  |
| Conducted emissions                                | CISPR 11       |  |
| Radiated emissions                                 | CISPR 11       |  |

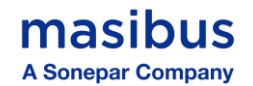

## **3. TERMINAL DESCRIPTION**

## **3.1 Terminal Details**

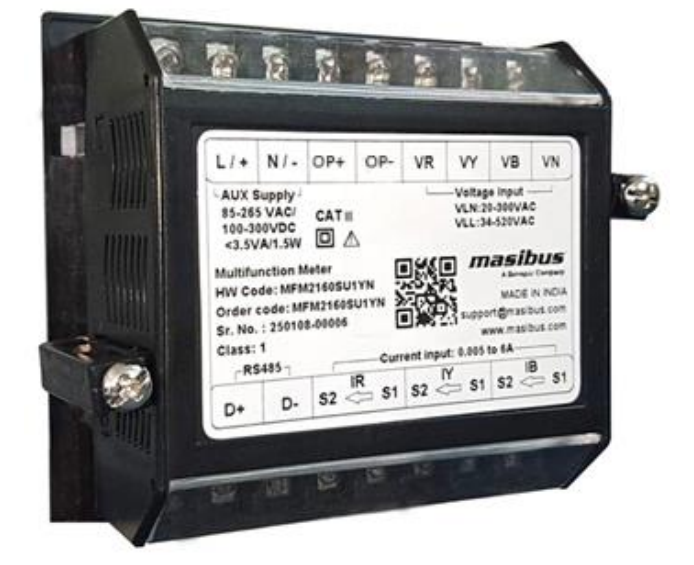

#### **Terminal Connections – Rear View of MFM2160**

| Terminal<br>Tag | Description                           |                      |
|-----------------|---------------------------------------|----------------------|
| L/+             | Line / + : Aux. Power Supply Input    |                      |
| N/ —            | Neutral / - : Aux. Power Supply Input | AUX Supply           |
| OP+             | Pulse output Positive Terminal        |                      |
| OP-             | Pulse output Negative Terminal        | Energy Pulse Output  |
| VR              | R Phase voltage terminal              |                      |
| VY              | Y Phase voltage terminal              |                      |
| VB              | B Phase voltage terminal              | AC Voltage Input     |
| VN              | Neutral voltage terminal              |                      |
| D+              | Data line Positive Terminal           |                      |
| D-              | Data line Negative Terminal           | RS 485 Communication |
| IR (S1)         | Current IN - R phase Terminal         |                      |
| IR (S2)         | Current OUT - R phase Terminal        |                      |
| IY (S1)         | Current IN - Y phase Terminal         |                      |
| IY (S2)         | Current OUT - Y phase Terminal        | AC Current Input     |
| IB (S1)         | Current IN - B phase Terminal         |                      |
| IB (S2)         | Current OUT - B phase Terminal        |                      |

## **4.INSTALLATION AND SAFETY GUIDELINES**

#### 4.1 Mechanical Installation

#### For installing the meter: -

- Cut the panel according to the specified dimensions shown below.
- Insert the meter into the panel cutout and secure it by attaching clamps on the rear side. Ensure the clamps are placed diagonally opposite for a firm fit.
- Tighten the screws evenly with the appropriate torque to achieve proper sealing.

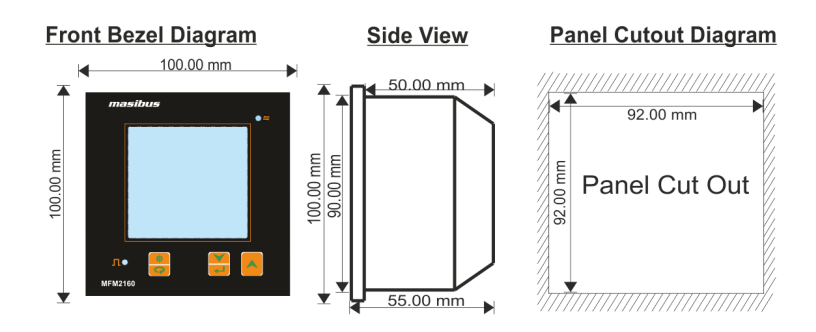

#### 4.2 Safety/Warning Precautions

#### Safety Precautions

Dangerous voltages capable of causing death are sometimes present in this instrument. Before installation or beginning of any troubleshooting procedures the power to all equipment must be switched off and isolated. Units suspected of being faulty must be disconnected and removed first and brought to a properly equipped workshop for testing and repair. Component replacement and interval adjustments must be made by a company person only.

#### **Warning Precautions**

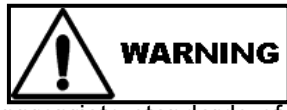

All wiring must confirm appropriate standards of good practice and local codes and regulations. Wiring must be suitable for voltage, current, and temperature rating of the system.

Ensure that all incoming AC power and other power sources are turned OFF before performing any work on the instrument. Protect the measurement AC Inputs voltage (VR, VY, VB) with 2A external over current protection device and the power supply source inputs with 5A external over current protection device, located close to the equipment.

Before connecting the instrument to the power source, check the labels on the instrument to ensure that your instrument is equipped with the appropriate power supply voltage, input voltages and currents. Failure to do so may result in serious or even fatal injury and/or equipment damage. Under no circumstances don't connect instrument a power source if it is damaged.

To prevent potential fire or shock hazard, do not expose the instrument to rain or moisture.

The secondary of an external current transformer must never be allowed to be open circuit when the primary is energized. An open circuit can cause high voltages, possibly resulting in equipment damage, fire and even serious or fatal injury. Ensure that the current transformer wiring is secured using an external strain relief to reduce mechanical strain on the screw terminals, if necessary.

Only qualified personnel familiar with the instrument and its associated electrical equipment must perform setup procedures.

Beware not to over-tighten the terminal screws.

Upon receipt of the shipment remove the unit from the carton and inspect the unit for shipping damage. If any damage due to transit, report and claim with the carrier. Write down the model number and serial number for future reference when corresponding with our Customer Support Division.

Do not use this instrument in areas such as excessive shock, vibration, dirt, moisture, corrosive gases or rain. The ambient temperature of the areas should not exceed the maximum rating specified

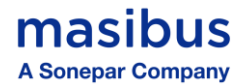

## **5. WIRING DETAILS**

## 5.1 Common Wiring with RS-485 Connections

Recommended wiring for Aux Supply, Voltage input & Current Input along with RS-485 Connections

Also note correct polarity for Current Input & Phase wise Voltage & Current Input combination is essential

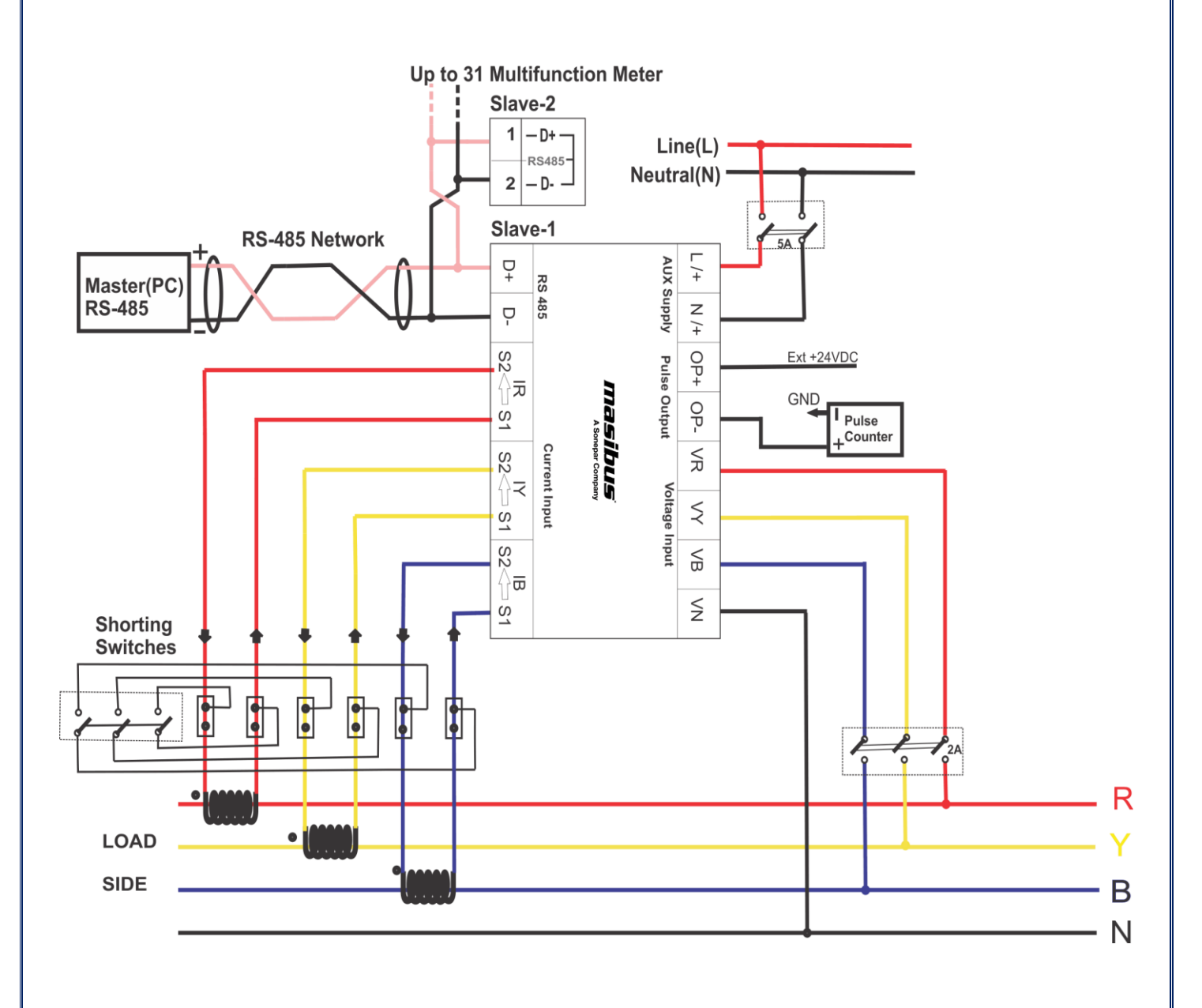

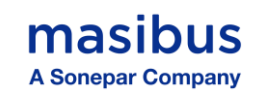

## 5.2 Wiring diagram

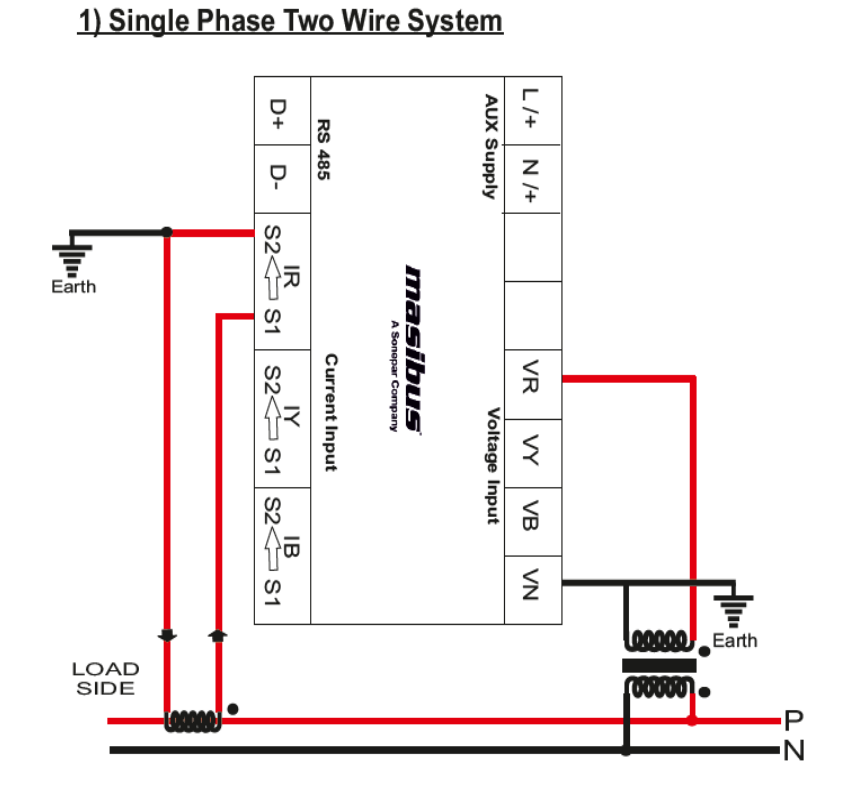

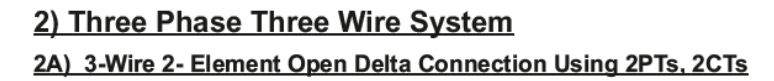

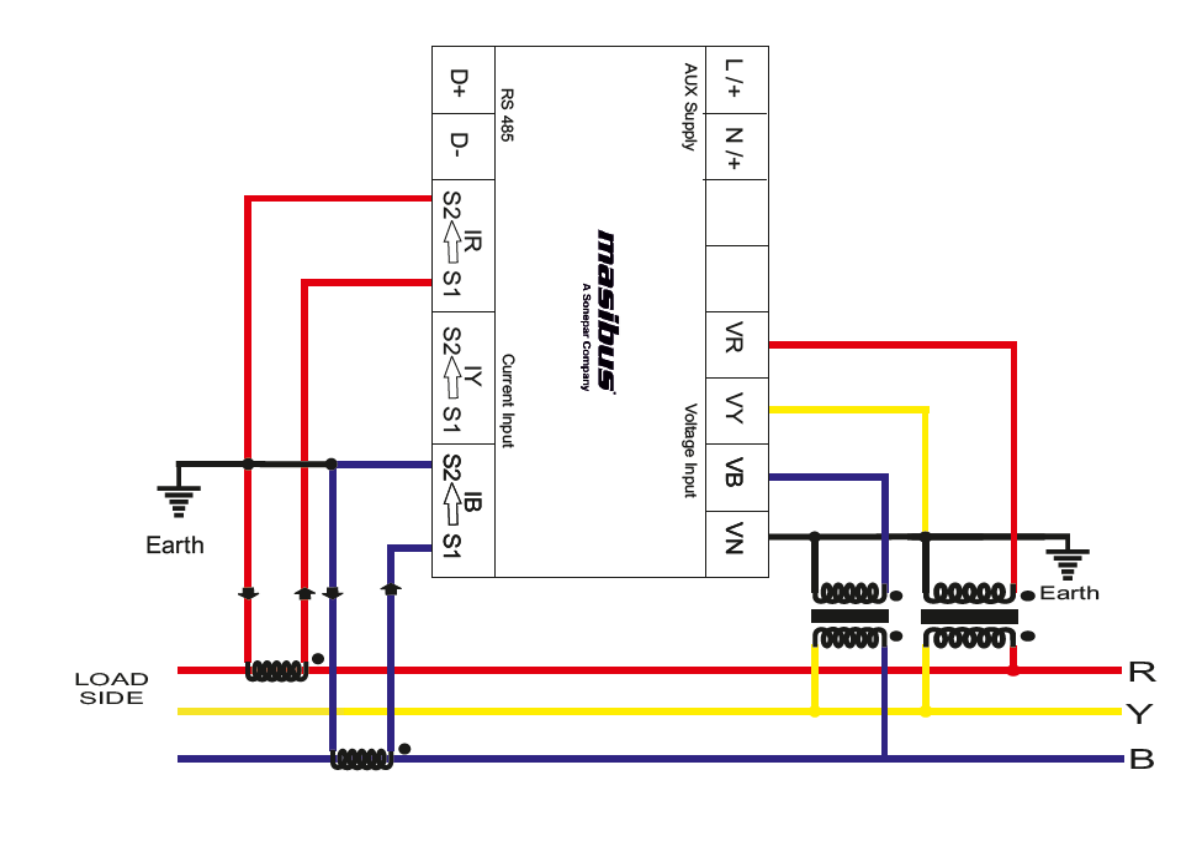

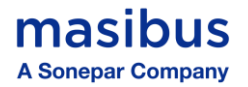

#### 2B) 3-Wire 2- Element Direct Connection Using 2CTs

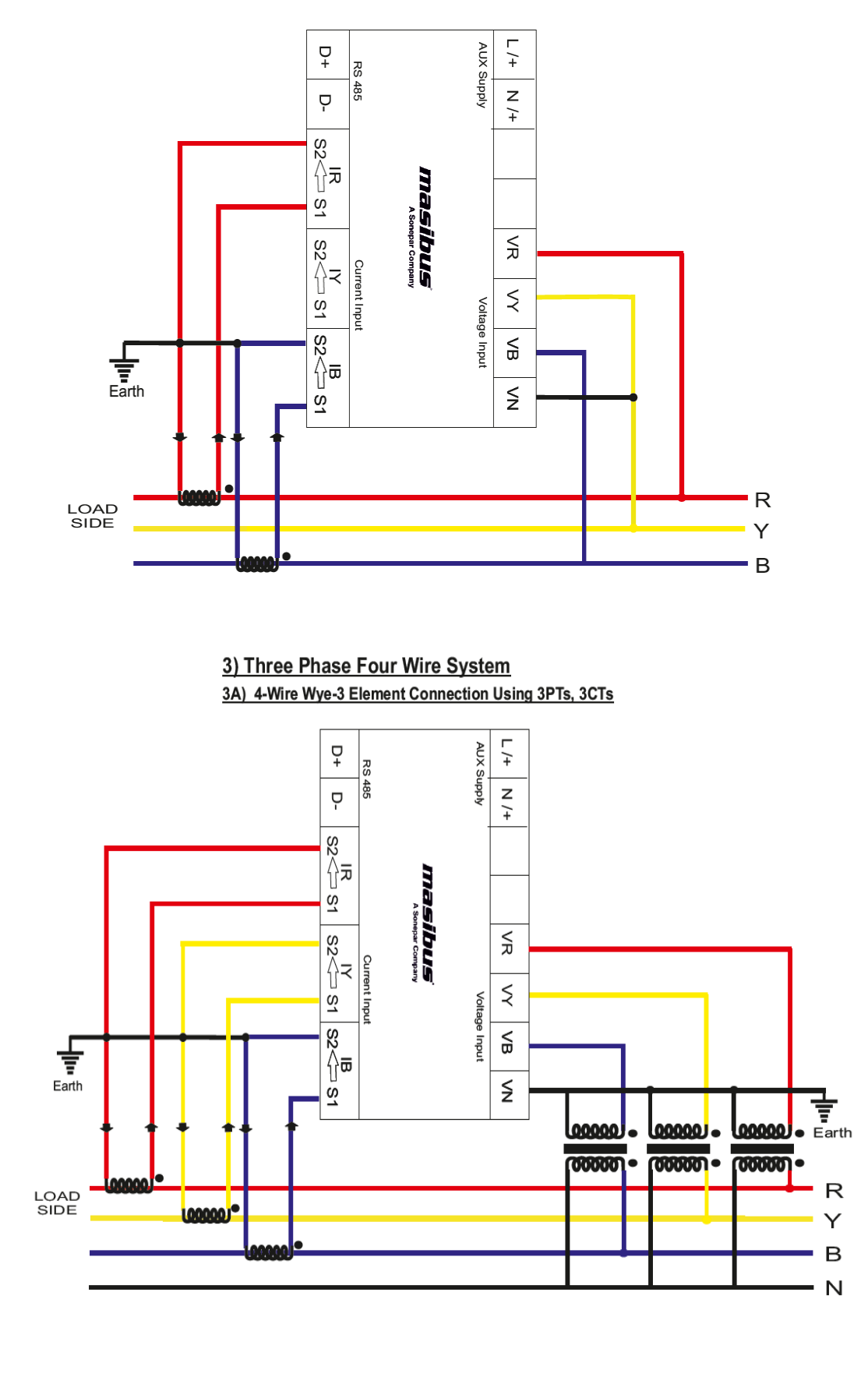

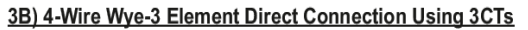

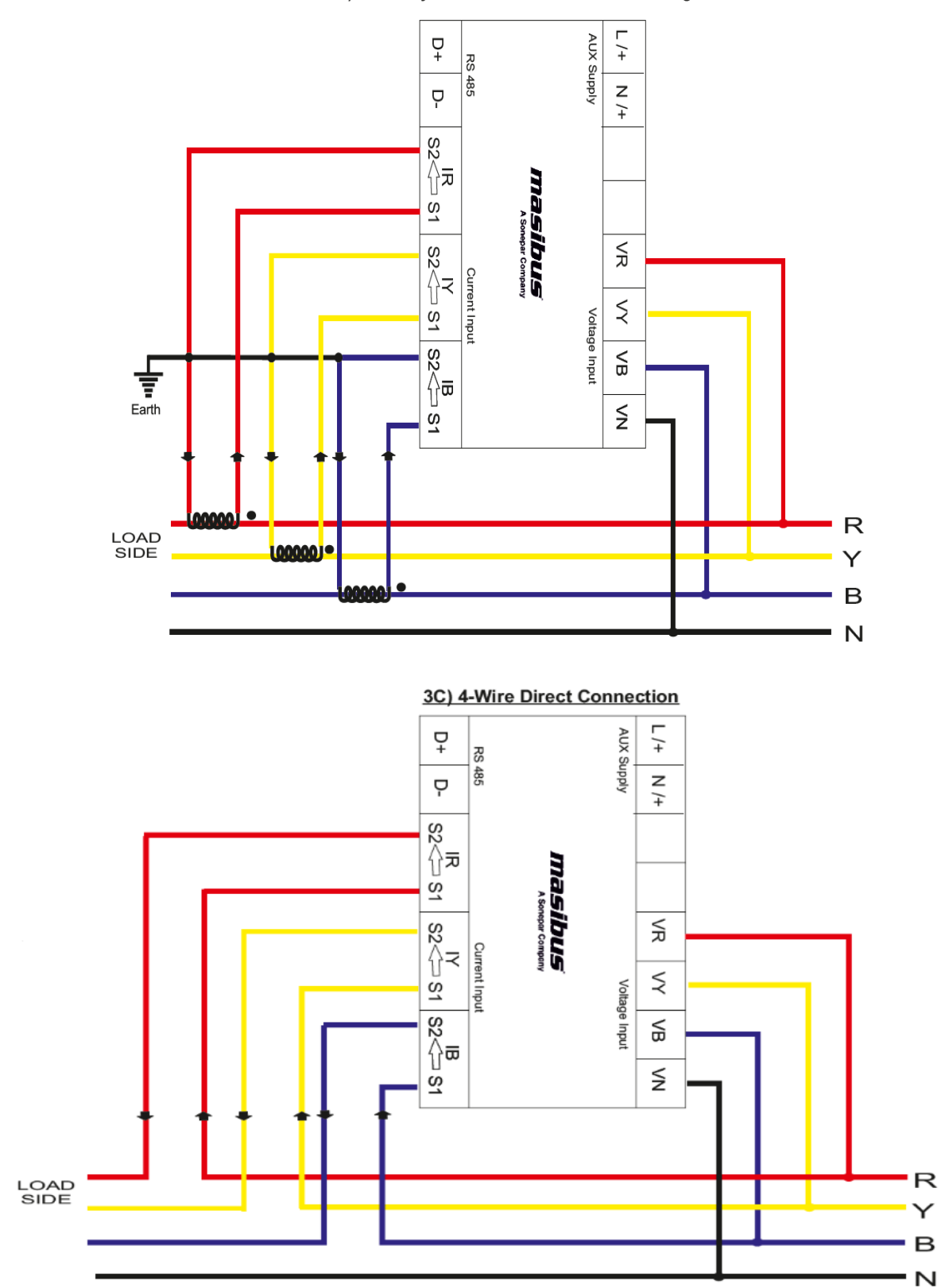

Note: - For Single Phase Two Wire, system should be 3P4W and do not consider Average Voltage, Average Current & Average PF on the display or MODBUS.

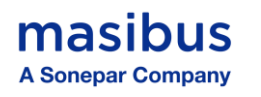

#### 5.3 PTs and CTs

Large electrical installations have high voltages and currents, which may exceed the direct connection rating of the meter. In this case, Potential Transformers (PTs) and Current Transformers (CTs) are used to precisely "step down" or reduce the voltage and current level to suit the meter rating. Potential Transformers usually have a full-scale output of 110V ac RMS line-line and Current Transformers, a full-scale output of 5A or sometimes 1A.

The PTs (Potential Transformers) and CTs (Current Transformers) must be planned, installed and tested by a qualified electrical contractor before wiring the meter. The accuracy of the measurement also depends on the accuracy and phase – angle error of the PTs and CTs. Instrument Class 0.5 or better PTs and CTs are recommended. Do not use protection class CTs to feed the Multifunction meter MFM2160 as they have poor accuracy and phase characteristics.

Ensure that the CT primary rating has been selected so that your normal load variation lies between 40% and 80% of its full scale. If your CT is over-rated, say if the load is always less than 10% of the CT primary rating, accuracy suffers.

#### 5.3.1 PT, CT Wiring

The PTs and CTs must have adequate VA rating to support the burden (loading) on the secondary. You may want to support the auxiliary supply burden from one of the PTs. CT wiring can impose additional burden (loading) on the CT. For example, if the CT has a 5A secondary and the wire resistance is 1.0  $\Omega$ , then the CT has to support an additional burden of 5VA. The wiring distance from the CT secondary to meter should be such that, VA of wire path between meter and CT along with VA of meter should not exceed the VA rating of CT, otherwise the CT could get over-burdened and give large errors.

Multifunction meter MFM2160 should be conveniently located for easy connections of voltage (PT) and Current (CT) signals.

## masibus A Sonepar Company

## 6. FRONT PANEL DESCRIPTION

## 6.1 LCD Symbol Description

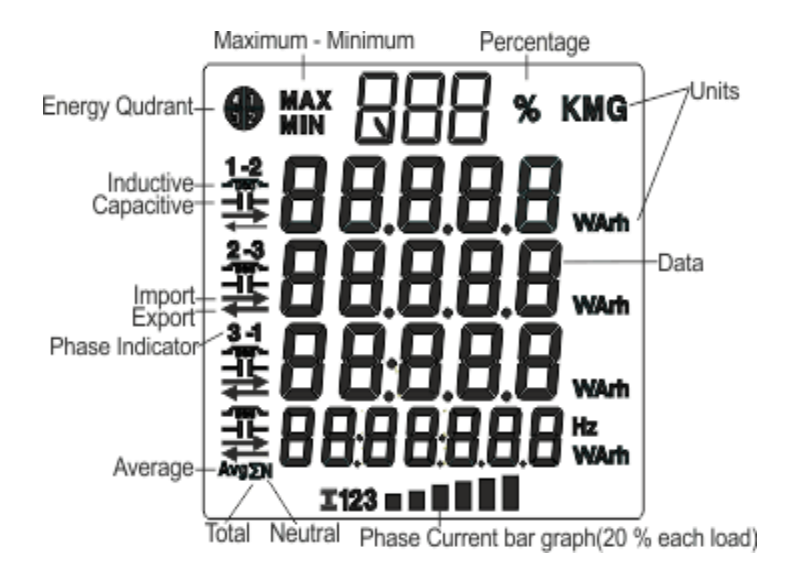

## 6.2 Key Functions

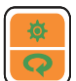

🖲 Enter Key

#### Run Mode:

Press the key to enter into Configuration Mode.

#### Configuration Mode:

- Press the key to enter into edit mode, scroll mode, reset mode, run mode, backlight mode, data logging mode and for Quit from configuration mode.
- Press the key to save the final value entered by the user.

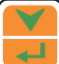

## DEC Key

#### Run Mode:

- Press the key to move to the next page in the upward direction.
- Hold the key for 5 seconds to navigate to the Maximum-Minimum pages.
- If already in the Maximum-Minimum pages, holding the key for 5 seconds will return to Run Mode.

#### **Configuration Mode:**

- Press the key to move the selection bar to the next parameter in the upward direction.
- Press the key to Shift to the side digit in Edit Mode.
- Press the key to exit From Edit Mode and return to View Mode.

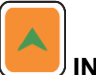

## INC Key

#### Run Mode:

- Press the key to move to the next page in the downward direction.
- Hold the key for 5 seconds to navigate to the first page of Run Mode, which displays Voltage.
   Configuration Mode:
  - Press the key to move the selection bar to the next parameter in the downward direction.
  - Press the key to increment the value in Edit Mode

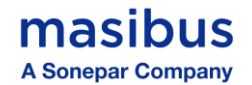

## 7.Meter Functionality

## 7.1 Run mode Display

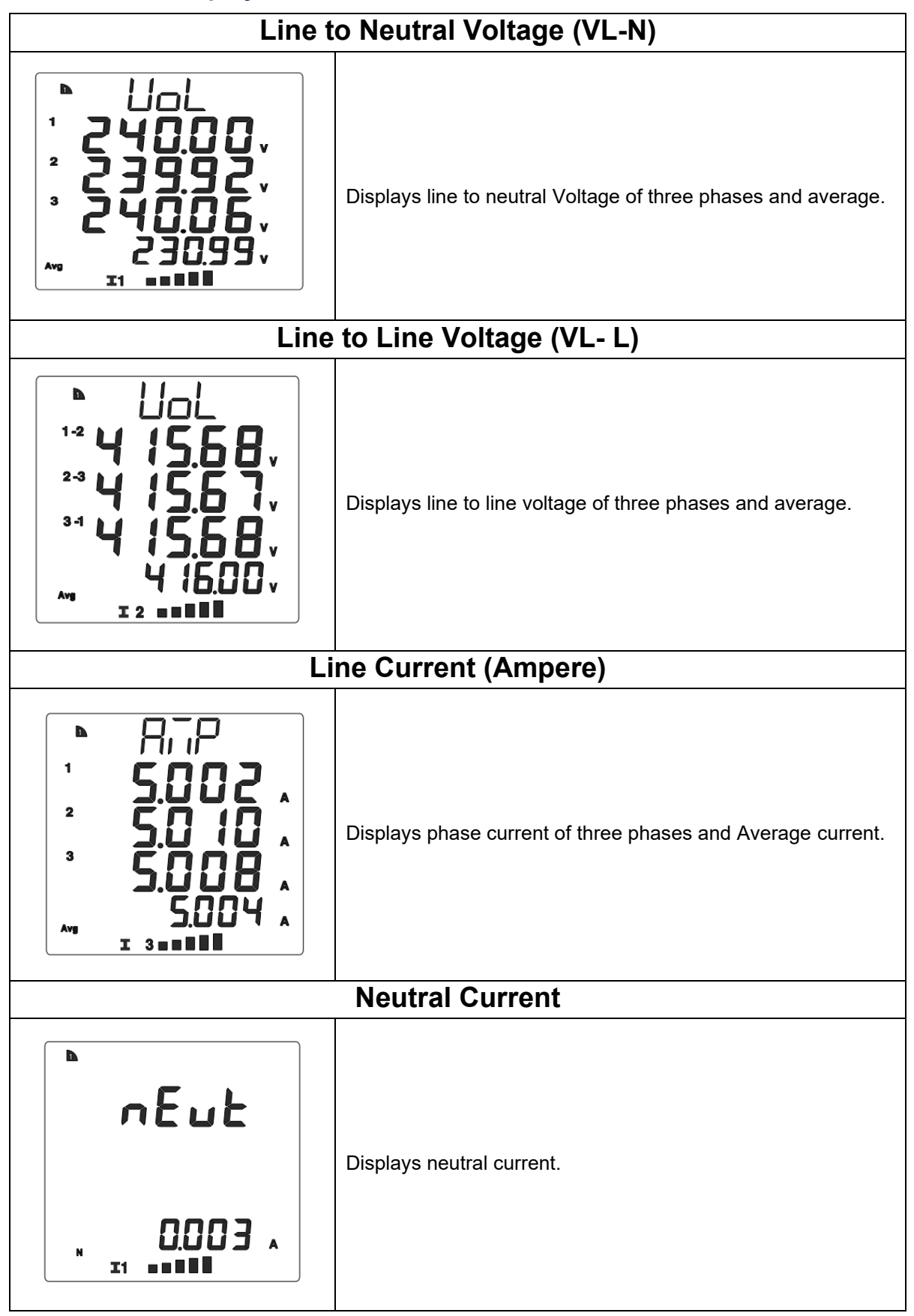

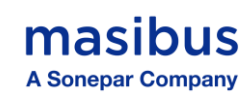

| Frequency                                                                                                    |                                                                   |  |
|----------------------------------------------------------------------------------------------------|-------------------------------------------------------------------|--|
| ► Fr E 9<br>50.0 /**                                                                                                    | Displays system frequency.                                        |  |
|                                                                                                    | Power Factor                                                      |  |
| ► PF<br>1 1000<br>2 1000<br>3 1000<br>                                                                                                    | Displays Power factor of Three phase and System Power factor.     |  |
|                                                                                                    | Active Power(P)                                                   |  |
| $ \begin{array}{c c} \bullet & P & \kappa \\ 1 \rightarrow & 1200 \\ 2 \rightarrow & 1197 \\ 2 \rightarrow & 1197 \\ 3 \rightarrow & 1199 \\ 3 \rightarrow & 1199 \\ 3 \rightarrow & 1199 \\ 3 \rightarrow & 1199 \\ 3 \rightarrow & 1199 \\ \end{array} $                                                                                                    | Displays active power of three phases and total active power.     |  |
| Reactive Power(Q)                                                                                                    |                                                                   |  |
| №       К         1       1         1       1         1       1         1       1         1       1         1       1         1       1         1       1         1       1         1       1         2       1         3       1         3       1         3       1         3       1         3       1         3       1         3       1         3       1         3       1         3       1         1       1         2       1         3       1         1       1         2       1         3       1         1       1         1       1         1       1         1       1         1       1         1       1         1       1         1       1         1       1         1       1 <td< th=""><th>Displays reactive power of three phases and total reactive power.</th></td<> | Displays reactive power of three phases and total reactive power. |  |

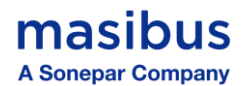

| Apparent Power(S)                                                   |                                                                              |  |
|---------------------------------------------------------------------|------------------------------------------------------------------------------|--|
| К 1200 1200 1200 1200 3600 12                                       | Displays apparent power of three phases and total apparent power.            |  |
|                                                                     | P, Q, S Total power                                                          |  |
|                                                                     | Displays Total of Active power, Reactive power, Apparent power.              |  |
| P                                                                   | Phase 1 (V, A, PF, W)                                                        |  |
| ► \$\$<br>0.240,<br>5.008,<br>1.000<br>→ 1.200,<br>1.200,<br>1.200, | Displays voltage, current, power factor and Active power of first phase(R).  |  |
| Phase 2 (V, A, PF, W)                                               |                                                                              |  |
| ► РНЗ к 0.247, 5.000 . 5.000 . 1.000 . 1.200 . 1.200 . 1.200 .      | Displays voltage, current, power factor and Active power of Second phase(Y). |  |

masibus A Sonepar Company

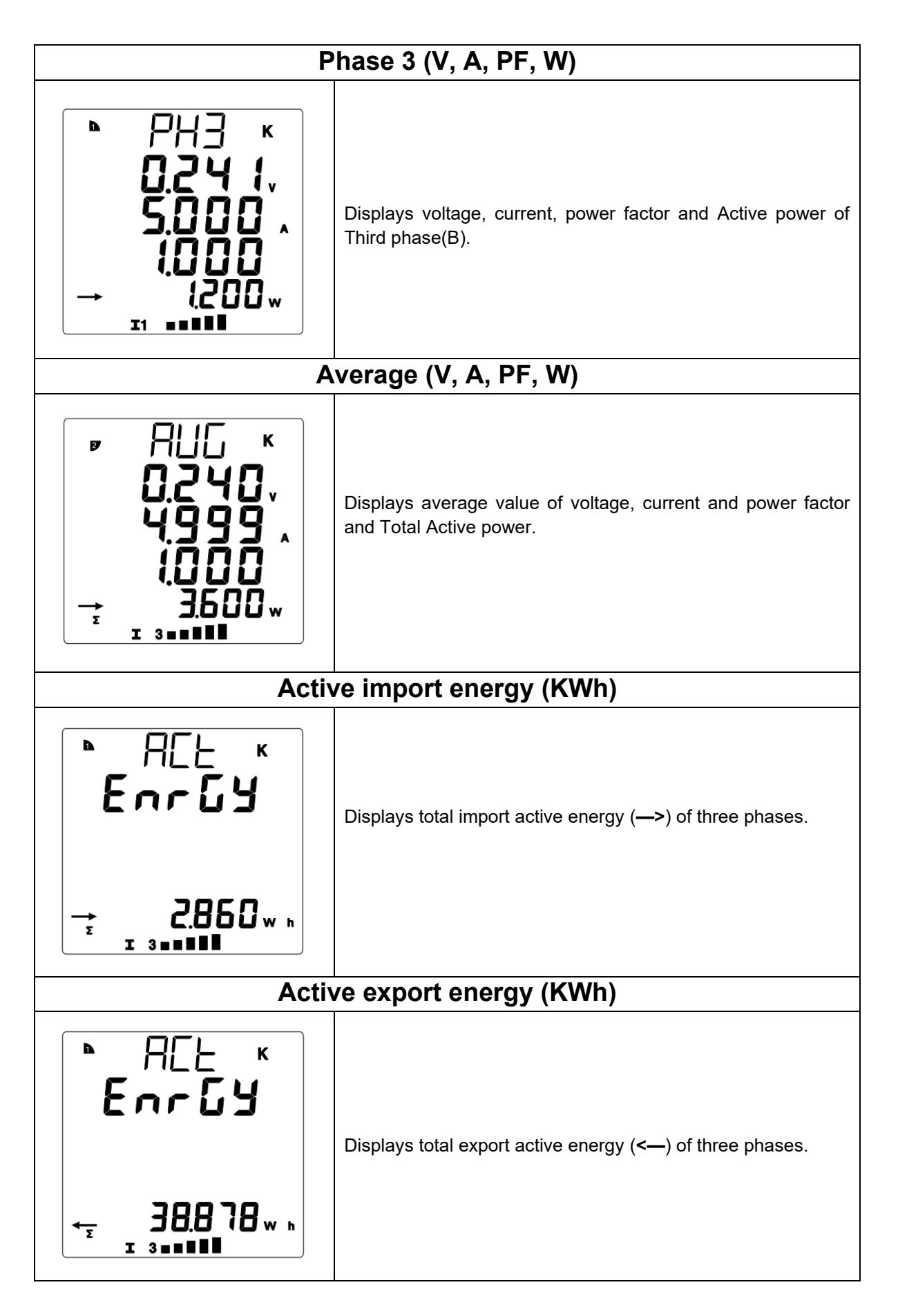

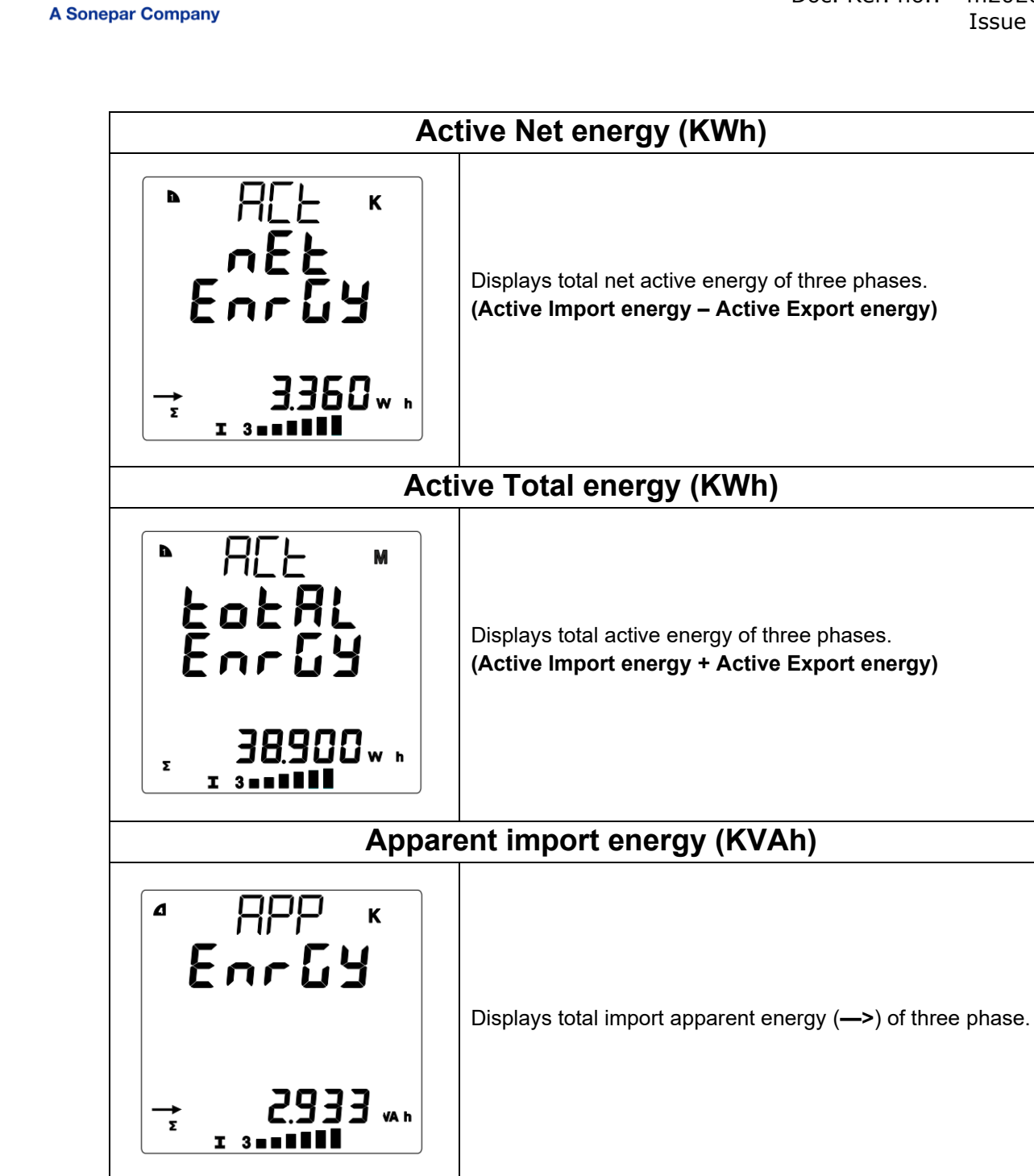

| Apparent export energy (KVAh) |                                                            |  |
|-------------------------------|------------------------------------------------------------|--|
| ▶ 888 ×<br>Enr64              | Displays total export apparent energy (<—) of three phase. |  |
|                               |                                                            |  |

masibus

**User's Manual** 

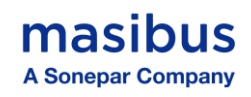

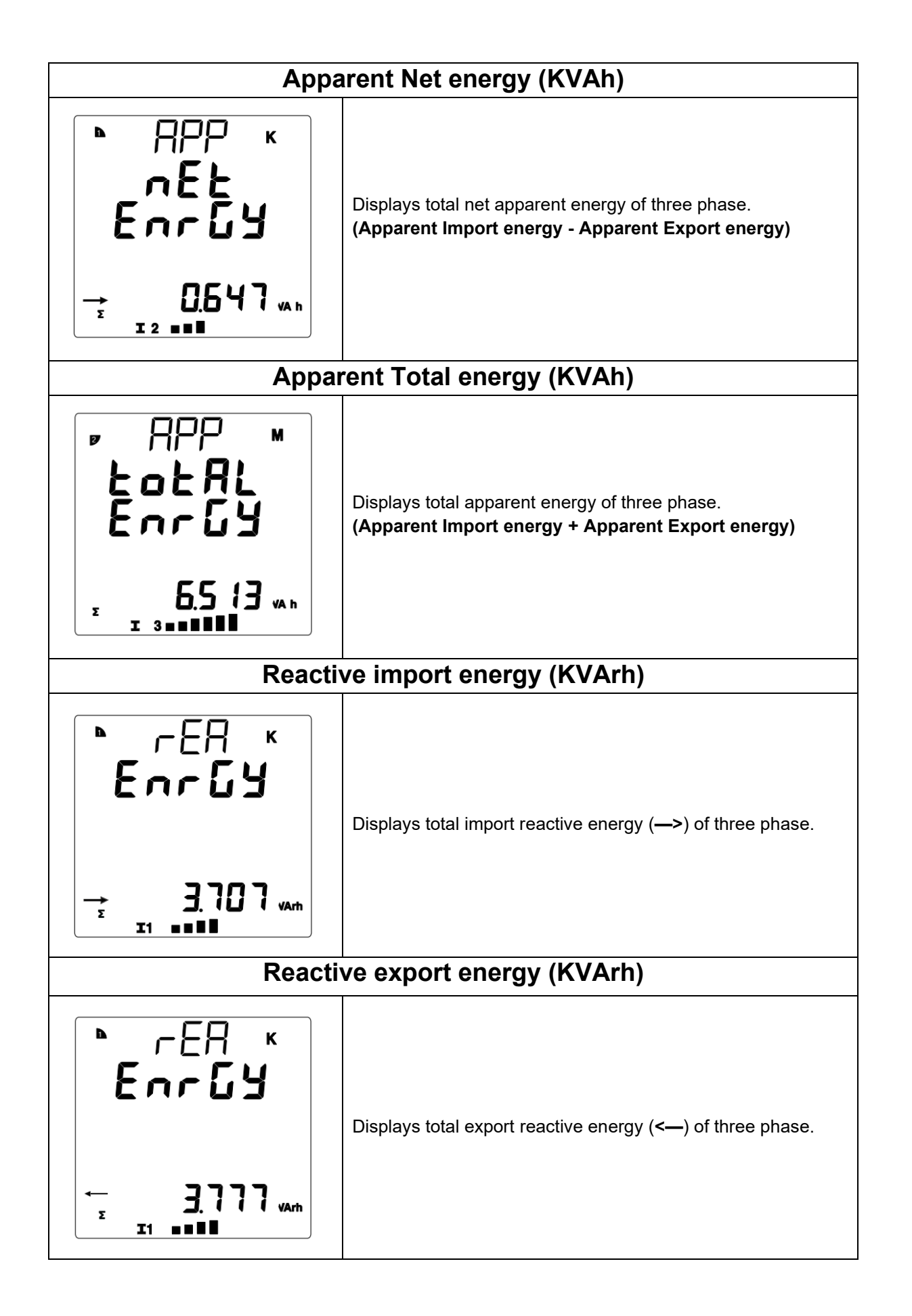

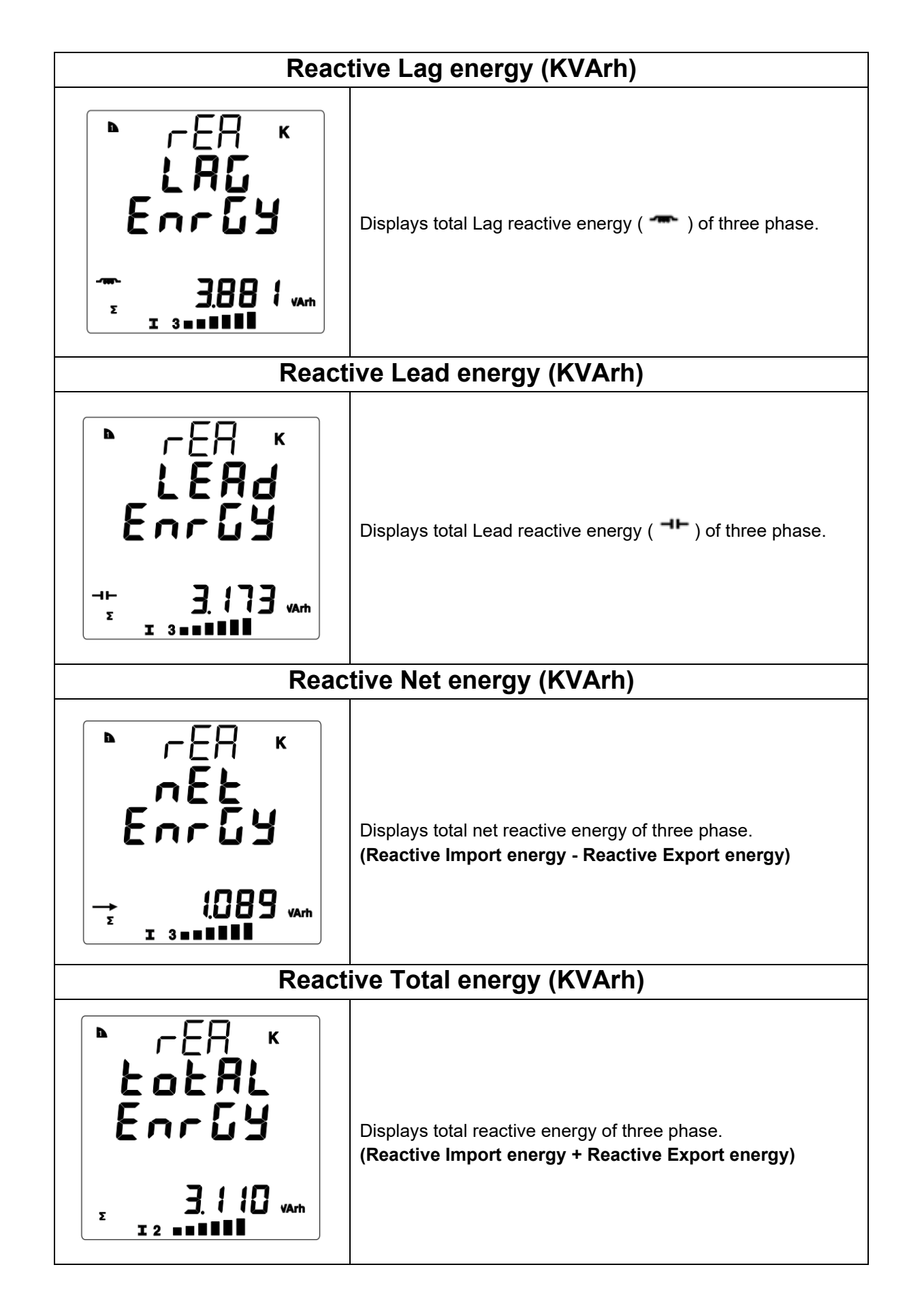

masibus

A Sonepar Company

User's Manual

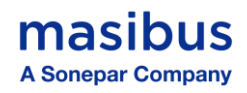

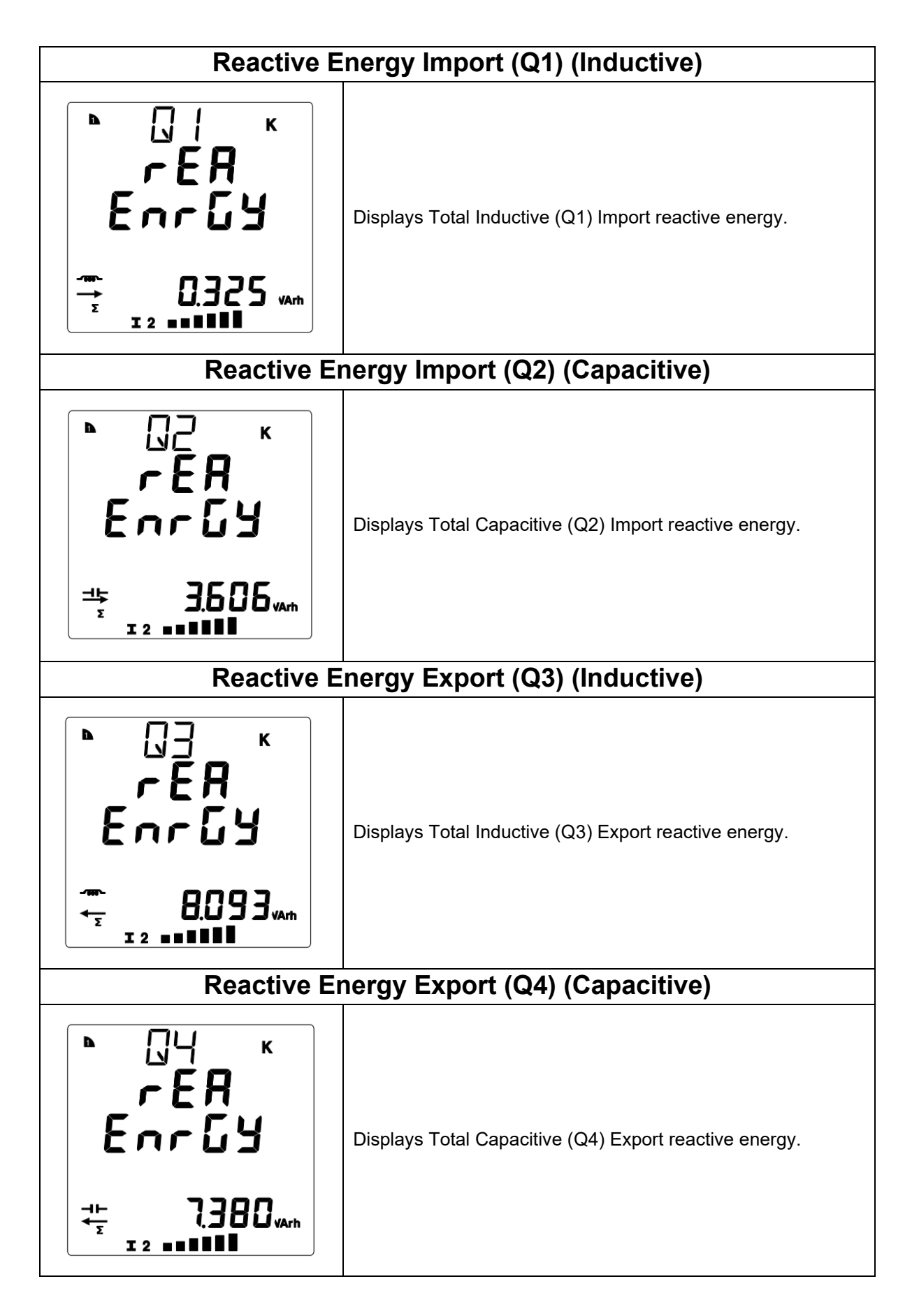

**Masibus** A Sonepar Company Model: MFM2160 Doc. Ref. no.: - m20Eom101 Issue no. 00

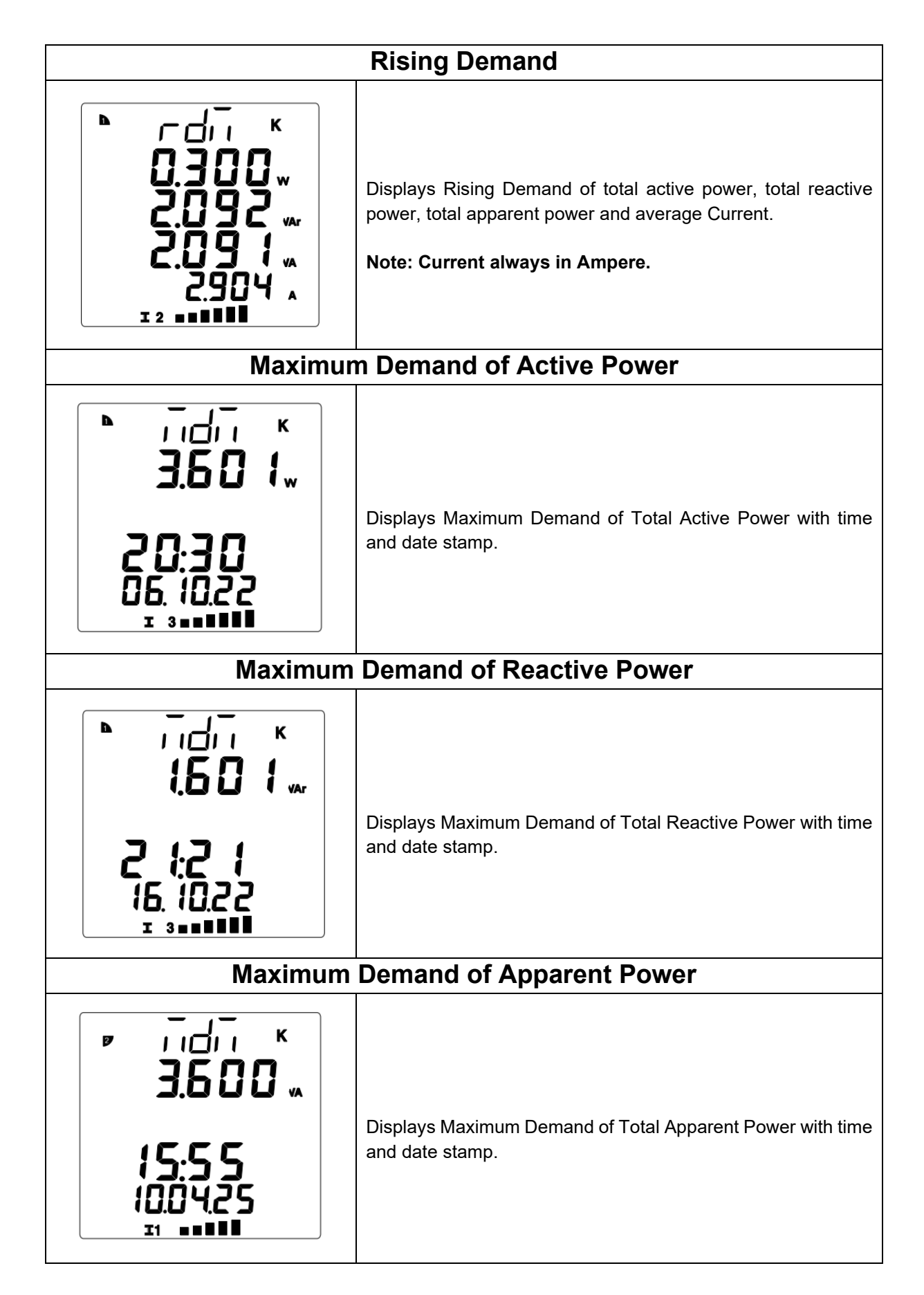

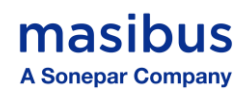

| Maximum Demand of Current                                                                                               |                                                                                  |  |  |
|----------------------------------------------------------------------------------------------------|----------------------------------------------------------------------------------|--|--|
| <b>3.725</b><br><b>15:55</b><br>09:04:25<br>12                                                                          | Displays Maximum Demand of Average Current with time and date stamp.             |  |  |
| Voltag                                                                                                    | e and Current Unbalance                                                          |  |  |
| " " " " " " " " " " " " " " " " " " "                                                                                   | Displays the percentage of Voltage and Current unbalance.                        |  |  |
|                                                                                                    | Phase Angle                                                                      |  |  |
| ►<br>1 60.0<br>2 60.0<br>3 60.0<br>PH-AnG<br>I 3 ■■■■■                                                                  | Displays Phase angle between Voltage and current of Three phase.                 |  |  |
|                                                                                                    | THD (Voltage)                                                                    |  |  |
| <ul> <li>LHd *</li> <li>12.745</li> <li>12.740</li> <li>12.740</li> <li>12.740</li> <li>UolleAGE</li> <li>II</li> </ul> | Displays the percentage of Total harmonics distortion of voltage of three phase. |  |  |

User's Manual

Page 26 of 56

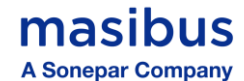

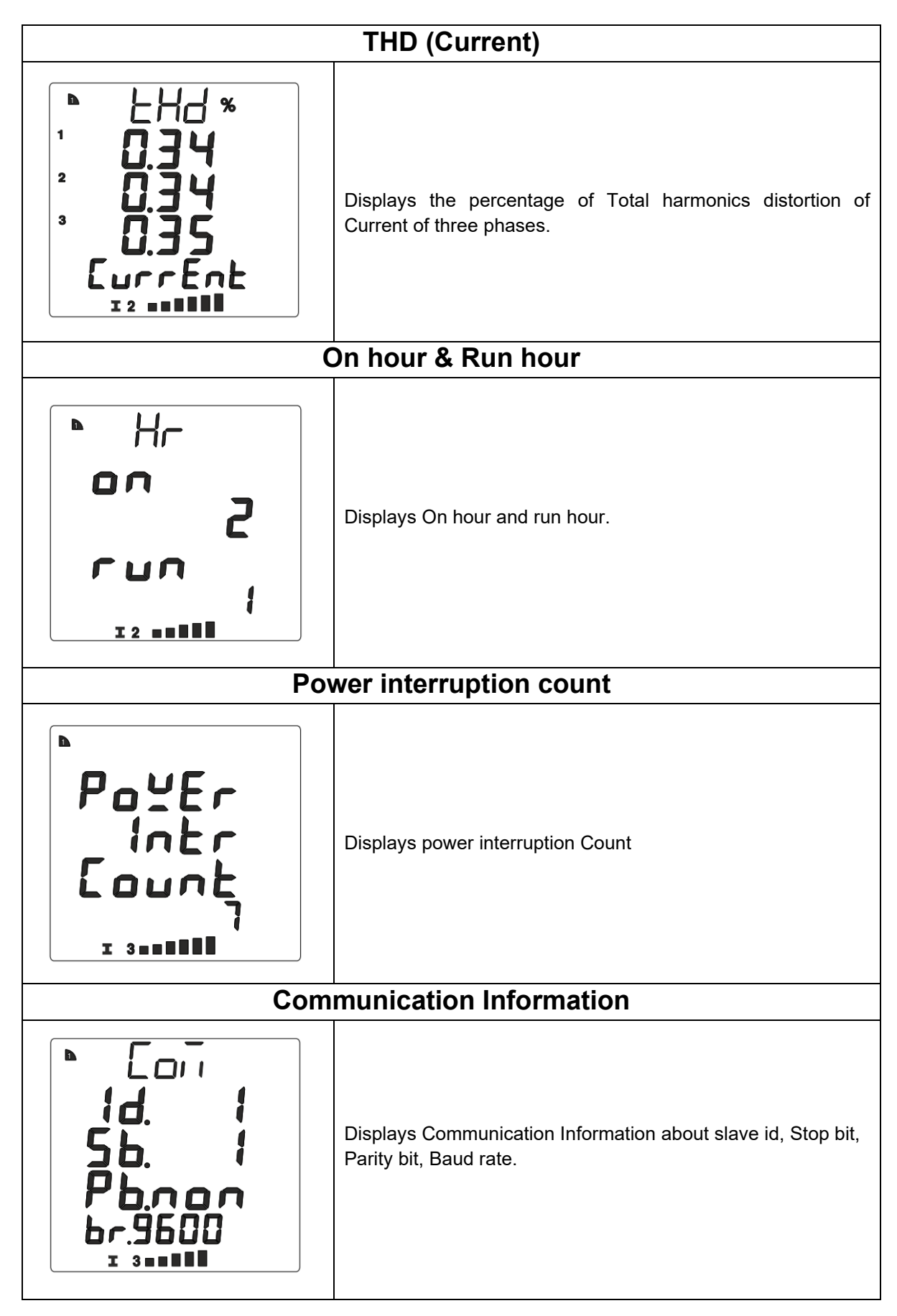

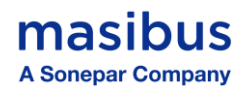

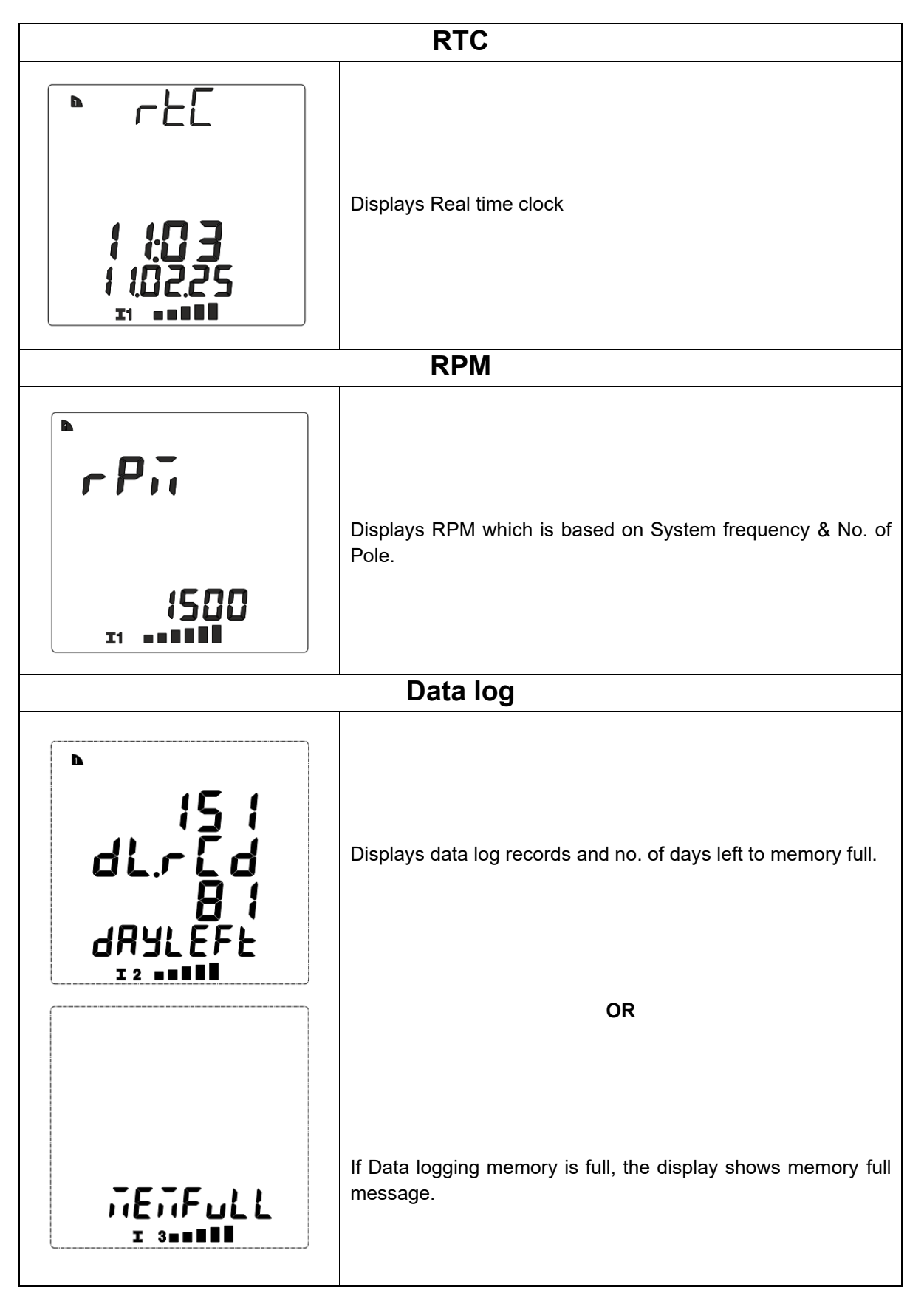

Percentage bar for phase-wise line current

**User's Manual** 

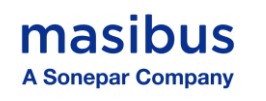

The percentage graph will always be displayed in the footer along with other displays, cycling through phase 1 line current, phase 2 line current, and phase 3 line current. **The bar represents 20%, 40%, 60%, 80%, 100%, and 120% of In (Nominal Current).** 

#### Note:

- ✓ Current always in ampere.
- ✓ Data log page only displays when you Start Data logging. Otherwise, it's not showing.
- ✓ Device run on 3P3W then Y phase current, Voltage(L-N), Phase 1((V, A, PF, W), Phase 2((V, A, PF, W), Phase 3((V, A, PF, W) will not show on display.

Pages of Maximum - minimum value of instantaneous parameters: -

- Press and hold the DEC key for 5 seconds to display the parameter values.
- To exit, press and hold the DEC key again for 5 seconds.

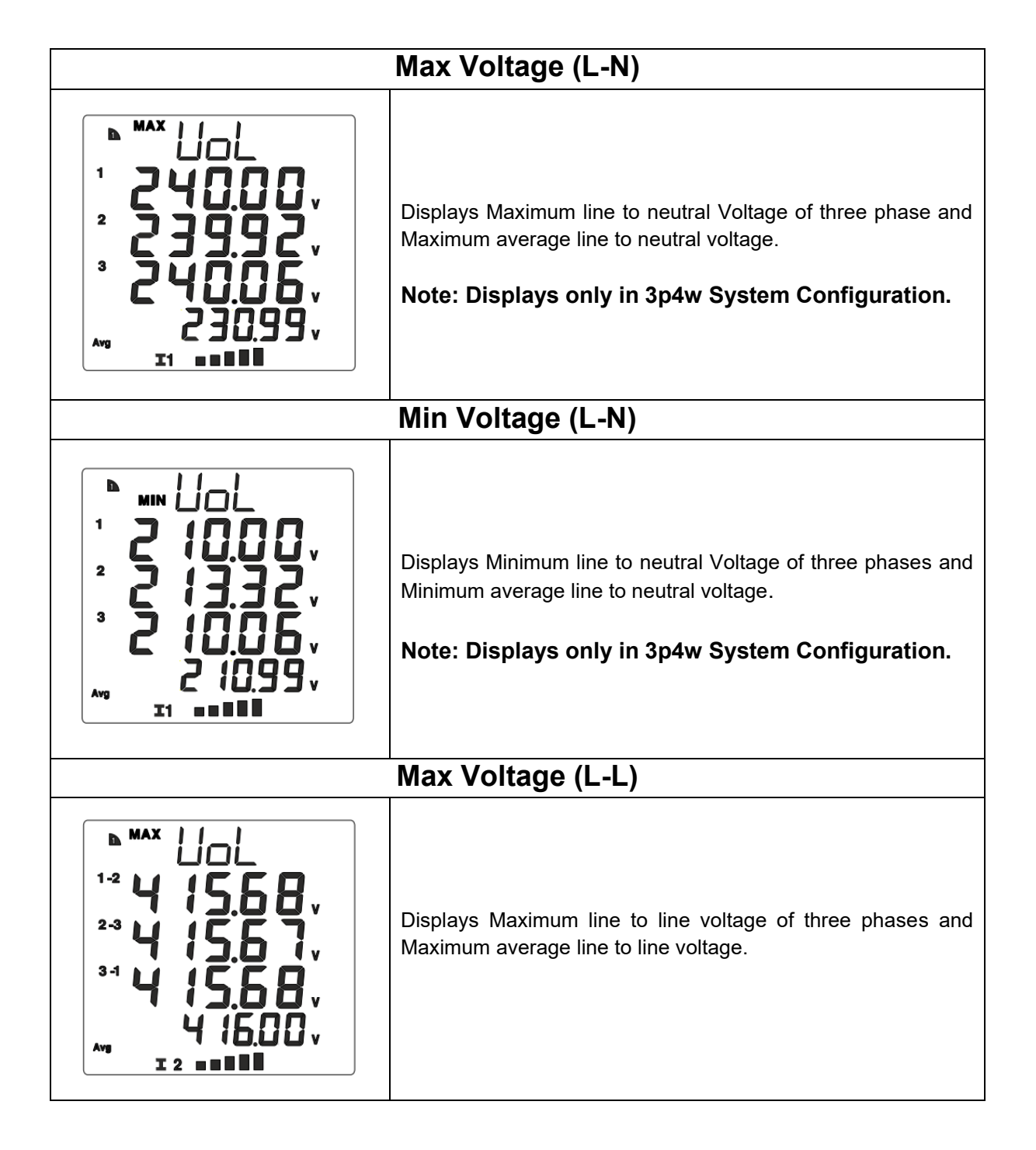

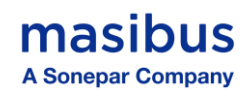

| Min Voltage (L-L)                                                                                               |                                                                                                    |  |  |
|----------------------------------------------------------------------------------------------------|----------------------------------------------------------------------------------------------------|--|--|
| MIN UOL<br><sup>1-2</sup> 405.60 v<br><sup>2-3</sup> 405.60 v<br><sup>3-1</sup> 405.60 v<br>405.60 v<br>I 2 MIN | Displays Minimum line to line voltage of three phases and<br>Minimum average line to line voltage. |  |  |
|                                                                                                    | Max Ampere                                                                                         |  |  |
| MAX Ripping 1 SOOZ A 2 SOOZ A 3 SOOZ A 3 SOOZ A 4 Average current. I a a a a a a a a a a a a a a a a a a a      |                                                                                                    |  |  |
|                                                                                                    | Min Ampere                                                                                         |  |  |
|                                                                                                    | Displays Minimum phase current of three phases and Minimum<br>Average current.                     |  |  |
| Max Frequency                                                                                                   |                                                                                                    |  |  |
| <b>FrE9</b>                                                                                                    | Displays maximum system frequency.                                                                 |  |  |
| 50.0 /#<br>I 2 •••••                                                                                            |                                                                                                    |  |  |

masibus A Sonepar Company

| Min Frequency                                                                                                    |                                                                                                    |  |  |
|----------------------------------------------------------------------------------------------------|----------------------------------------------------------------------------------------------------|--|--|
| ► FFEQ<br>49.0 1 <sup>Hz</sup><br>I 2                                                                                                    | Displays Minimum System Frequency.                                                                       |  |  |
| Max                                                                                                    | Capacitive Power factor                                                                                  |  |  |
|                                                                                                    | Displays Maximum Capacitive Power factor of Three phases<br>and Maximum Capacitive average Power factor. |  |  |
| Min                                                                                                    | Capacitive Power factor                                                                                  |  |  |
|                                                                                                    | Displays Minimum Capacitive Power factor of Three phases<br>and Minimum Inductive average Power factor.  |  |  |
| Max Inductive Power factor                                                                                                    |                                                                                                    |  |  |
| ► MAX<br><br> | Displays Maximum Inductive Power factor of Three phases and<br>Maximum Inductive average Power factor.   |  |  |

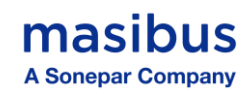

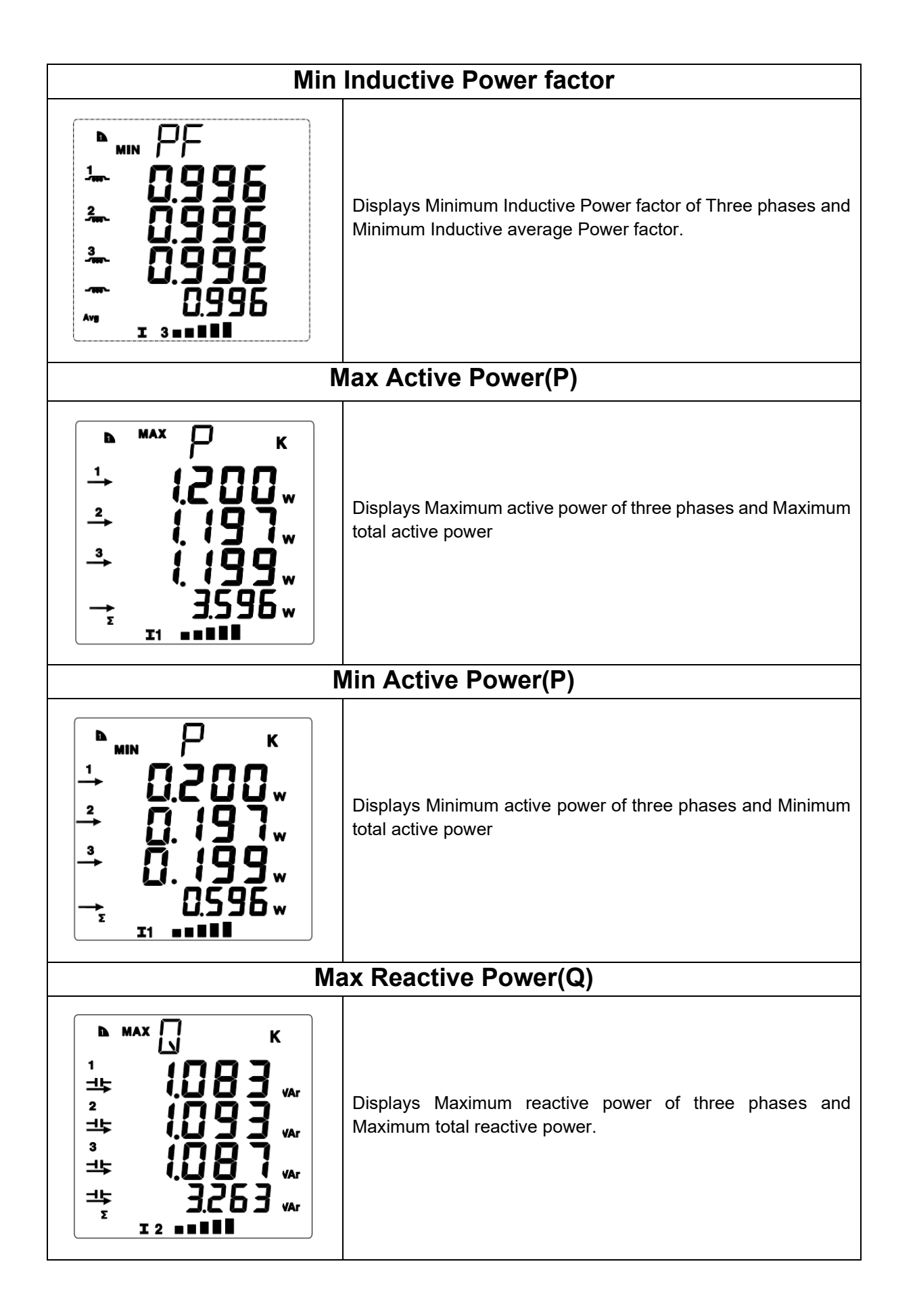

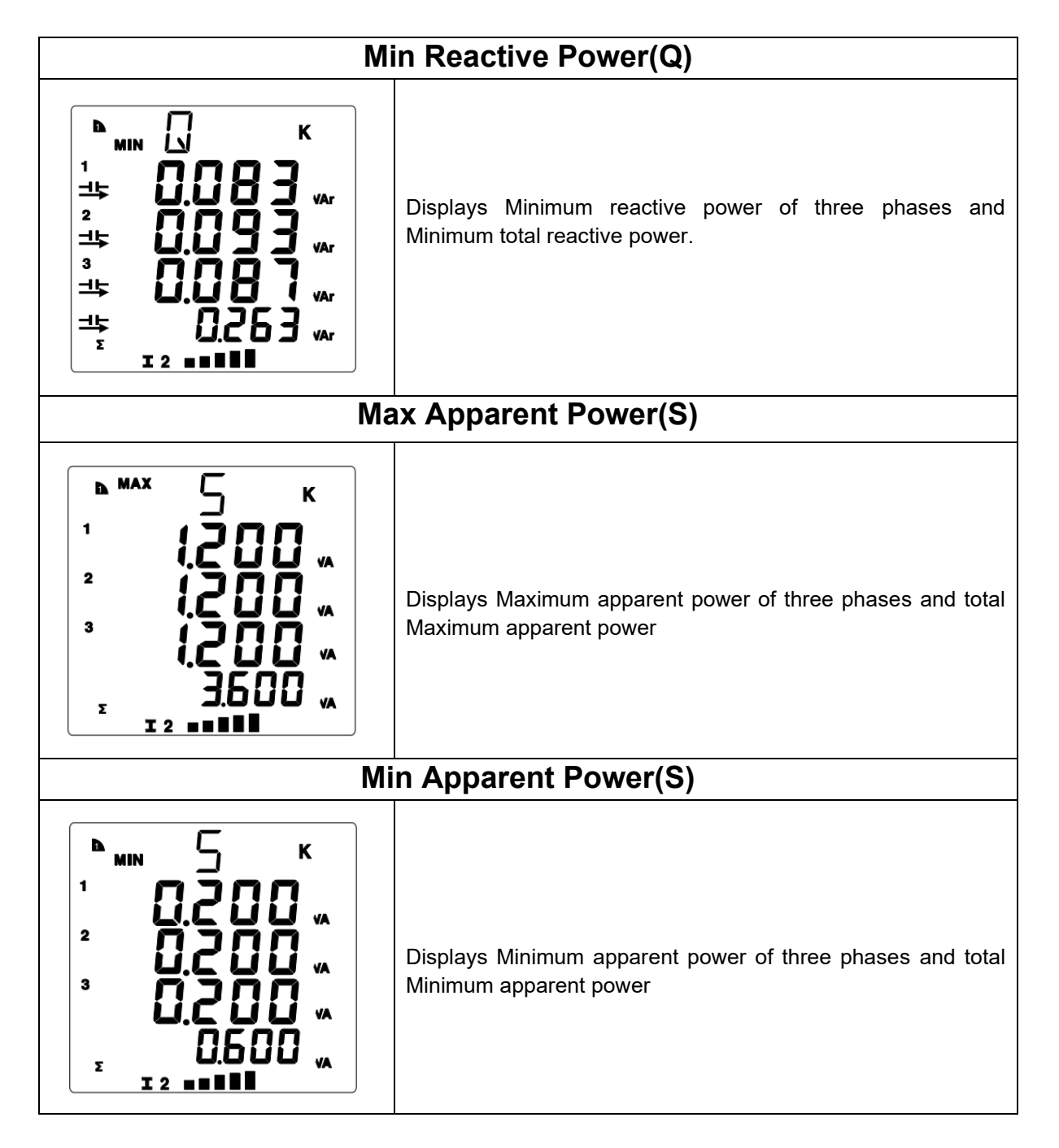

## 7.2 Configuration Mode

masibus

A Sonepar Company

The Configuration Mode allows users to set up and personalize various meter parameters, such as transformer Primary & Secondary values, communication settings, Demand and data logging preferences. This section describes each setting in detail, with instructions for navigation and saving.

## 7.2.1 Password Entry

Press the **ENTER** key to enter Configuration Mode. The password screen will appear where you need to enter the password.

If the password is correct, you will gain access to Configuration Mode; otherwise, you cannot proceed. Press **INC** key to Increment value, Press the **DEC** key to shift to the next digit and Press the **ENTER** key (Note If Password is correct True message will show before entering Configuration Mode, if incorrect False message will show)

Page 33 of 56

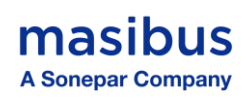

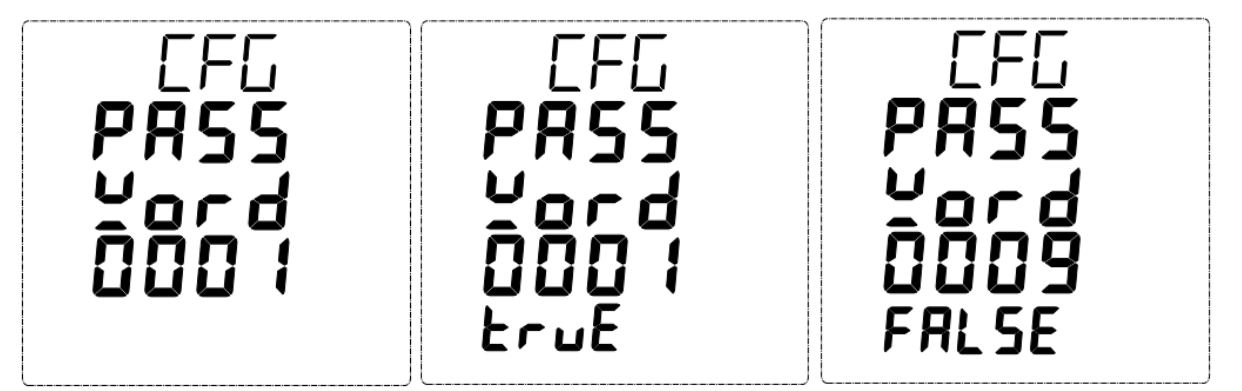

## 7.2.2 Navigate Configuration Mode

Upon entering Configuration Mode, a selection bar is displayed. Use the **INC** and **DEC** keys to navigate between modes. Press **ENTER** key to select a mode. To exit From Configuration Mode, select 'Quit' and press **ENTER** key. The meter returns to Run Mode.

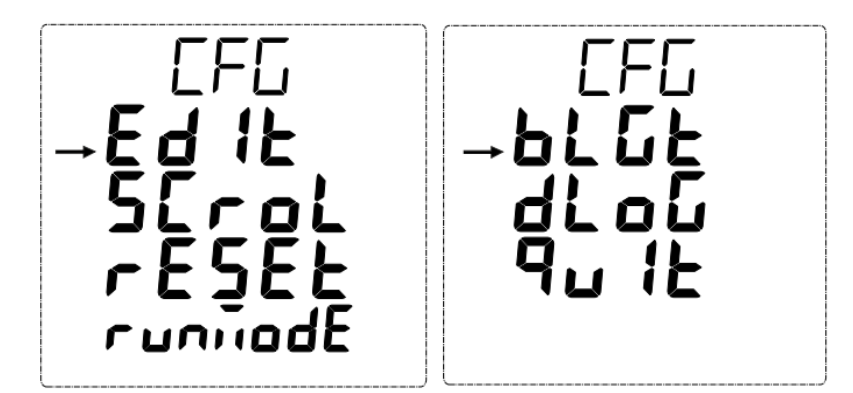

## 7.3 Edit Mode

By Pressing **ENTER** key on EDIT, below screen will be shown.

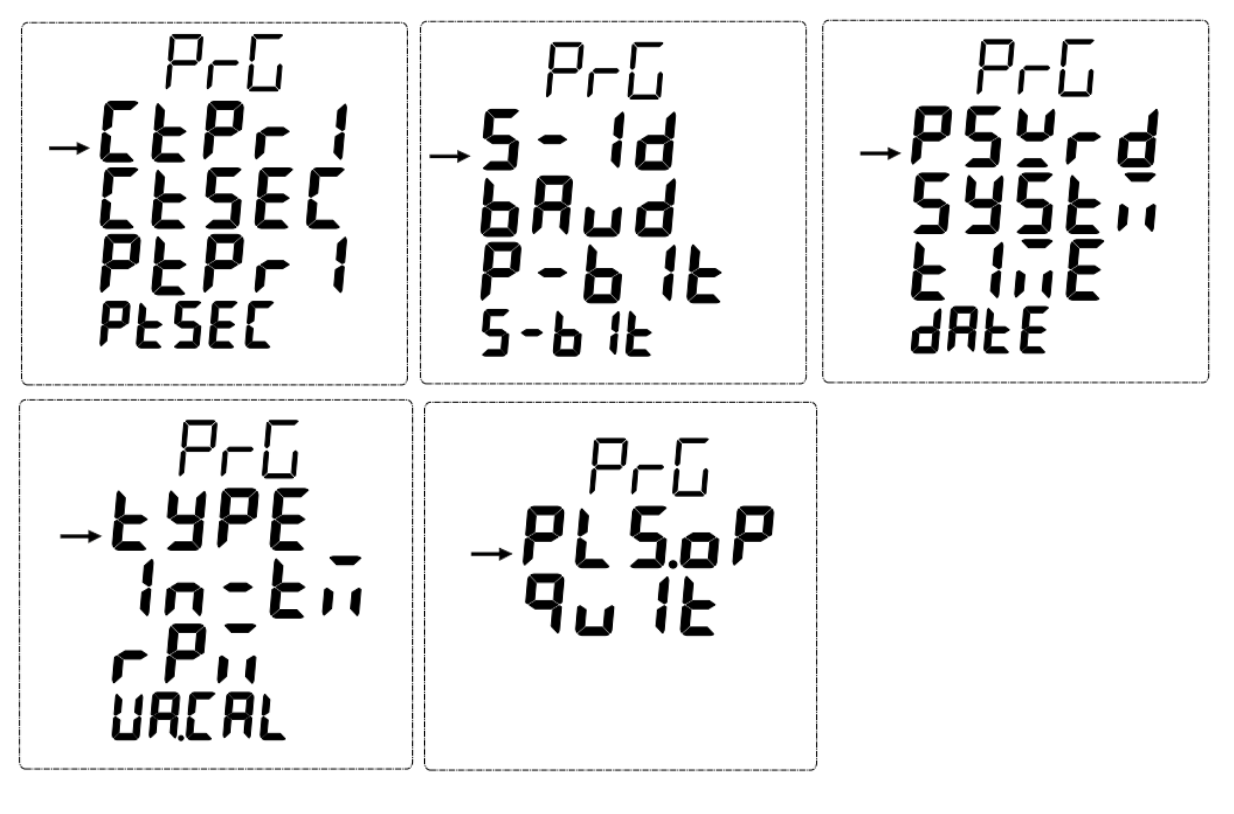

**User's Manual** 

Masibus A Sonepar Company

## 7.3.1 Enter and Navigate Edit Mode

To enter and navigate Edit Mode:

- 1. Select Edit in Configuration Mode then press the ENTER key.
- 2. Use **INC** Key to scroll downward through the menu.
- 3. Use **DEC** Key to scroll upward / shift.
- 4. Press ENTER Key to select a menu item.

5. After changing the desired parameter, press the **DEC** key to return to the edit menu. Refer to section 7.3.2 for details on editing each parameter.

## 7.3.2 Parameters

| CT Primary         |                                                                                                    |  |  |  |
|--------------------|----------------------------------------------------------------------------------------------------|--|--|--|
| EEPr 1             | Applicable Range: 1/5A to 15000A<br>To edit the value (indicated by blinking), press<br>the ENTER key.<br>Use the INC key to increment the value.<br>Use the DEC key to shift the cursor to the next<br>digit.<br>Press the ENTER key again to save the value.                                            |  |  |  |
|                    | Press the <b>DEC</b> key to return to edit menu.                                                                                                    |  |  |  |
| CT Sec             | condary                                                                                                    |  |  |  |
| ELSEE<br>5.        | Applicable Range: 1/5A<br>To edit the value (indicated by blinking), press<br>the ENTER key.<br>Use the INC key to increase the value.<br>Use the DEC key to decrease the value.<br>Press the ENTER key again to save the value<br>Press the DEC key to return to edit menu.                              |  |  |  |
| PT Pr              | imary                                                                                                    |  |  |  |
| PEPr 1<br>0000415. | Applicable Range: 100V to 1000kV<br>To edit the value (indicated by blinking), press<br>the ENTER key.<br>Use the INC key to increase the value.<br>Use the DEC key to move the cursor to the<br>next digit.<br>Press the ENTER key again to save the value.<br>Press the DEC key to return to edit menu. |  |  |  |
|                    |                                                                                                    |  |  |  |

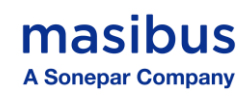

| PT Sec                 | condary                                                                                                    |  |  |  |  |
|------------------------|----------------------------------------------------------------------------------------------------|--|--|--|--|
| <b>PESEC</b><br>4 15 , | Applicable Range: 100V to 415V<br>To edit the value (indicated by blinking), press<br>the ENTER key.<br>Use the INC key to increase the value.<br>Use the DEC key to move the cursor to the<br>next digit.<br>Press the ENTER key again to save the value.<br>Press the DEC key to return to edit menu. |  |  |  |  |
| Slav                   | /e ID                                                                                                    |  |  |  |  |
| 5-1d<br>001            | Applicable Range: 1 to 247<br>To edit the value (indicated by blinking), press<br>the ENTER key.<br>Use the INC key to increase the value.<br>Use the DEC key to move the cursor to the<br>next digit.<br>Press the ENTER key again to save the value.<br>Press the DEC key to return to edit menu.     |  |  |  |  |
| Baud Rate              |                                                                                                    |  |  |  |  |
| 68.d<br>09600          | Applicable Selections: 2400, 4800, 9600,<br>19200, 38400<br>To edit the selection (indicated by blinking),<br>press the ENTER key.<br>Use the INC or DEC key to change the<br>selection.<br>Press the ENTER key again to save the<br>selection.<br>Press the DEC key to return to edit menu.            |  |  |  |  |
| Derit - Dit            |                                                                                                    |  |  |  |  |
|                        |                                                                                                    |  |  |  |  |
| Р-ь 15                 | To edit the selection (indicated by blinking),<br>press the ENTER key.<br>Use the INC or DEC key to change the                                                                                                    |  |  |  |  |
| EUEn                   | selection.<br>Press the <b>ENTER</b> key again to save the<br>selection.<br>Press the <b>DEC</b> key to return to edit menu.                                                                                                    |  |  |  |  |

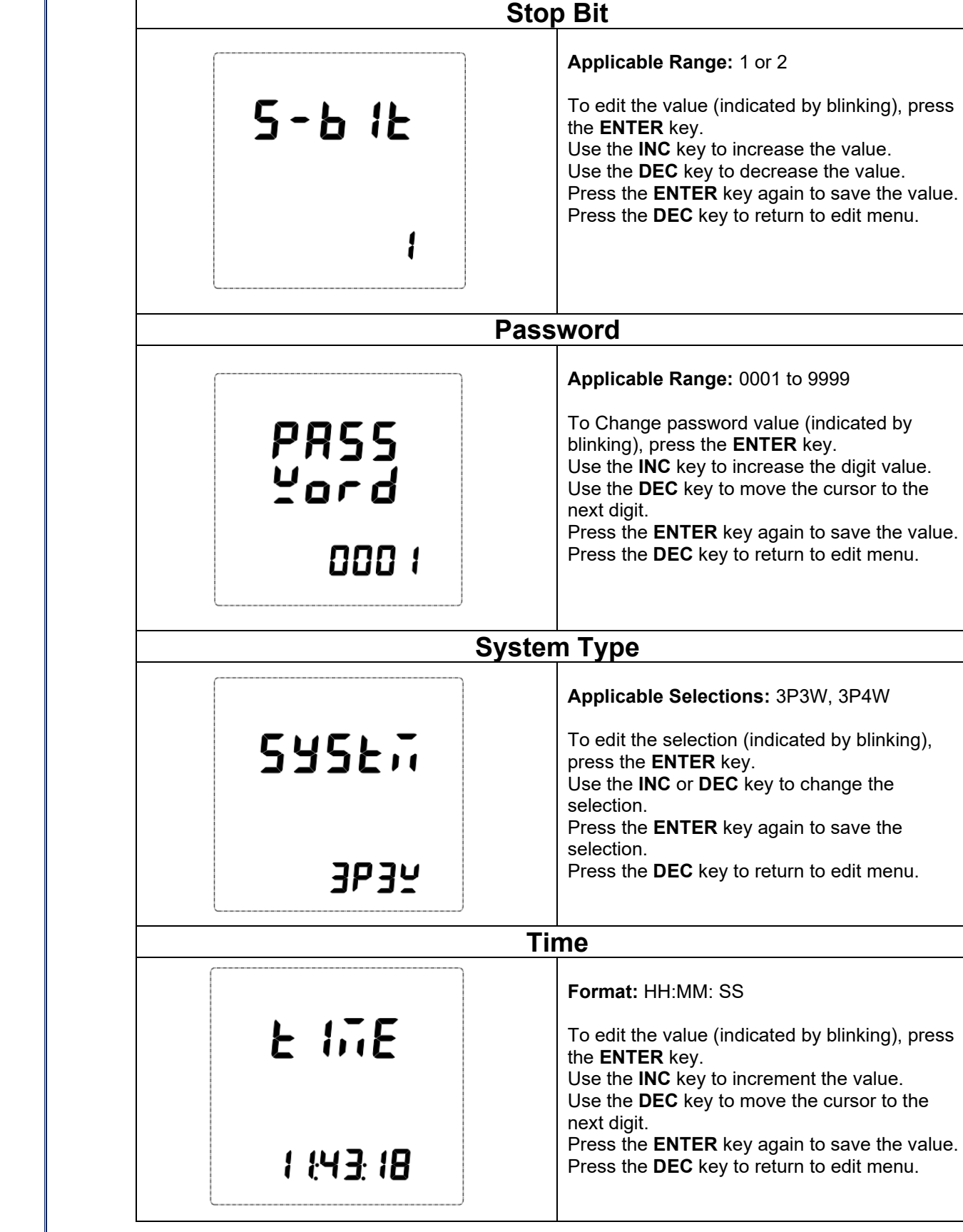

NOTE: While entering time & date take care of not entering wrong date & time, especially date.

masibus

A Sonepar Company

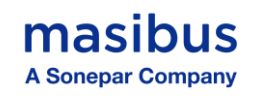

| Date          |                                                                                                    |  |  |  |
|---------------|----------------------------------------------------------------------------------------------------|--|--|--|
| 48FE          | Format: DD:MM: YY<br>To edit the value (indicated by blinking), press<br>the ENTER key.<br>Use the INC key to increment the value.<br>Use the DEC key to move the cursor to the<br>next digit.                                                                                                    |  |  |  |
| 0 10 125      | Press the <b>ENTER</b> key again to save the value.<br>Press the <b>DEC</b> key to return to edit menu.                                                                                                    |  |  |  |
| Dema          | nd Type                                                                                                    |  |  |  |
| ЕЧРЕ          | Applicable Selection: Block, Slide<br>To edit the selection (indicated by blinking),<br>press the ENTER key.<br>Use the INC or DEC key to change the<br>selection.                                                                                                    |  |  |  |
| SL IdE        | selection.<br>Press the <b>DEC</b> key to return to edit menu.                                                                                                    |  |  |  |
| Interv        | al Time                                                                                                    |  |  |  |
| 1-Fi<br>15    | Applicable Range: 1–60 Min<br>To edit the value (indicated by blinking), press<br>the ENTER key.<br>Use the INC key to increase the value.<br>Use the DEC key to move the cursor to the<br>next digit.<br>Press the ENTER key again to save the value.<br>Press the DEC key to return to edit menu. |  |  |  |
| Sub Inte      | erval Time                                                                                                    |  |  |  |
| 56-F <u>1</u> | Applicable Range: 1–60 Min<br>To edit the value (blinking), press the ENTER<br>key.<br>Press the INC key to increment the value.<br>Press the DEC key to move to the next digit.<br>Press the ENTER key to save the value.                                                                          |  |  |  |
|               | Press the <b>DEC</b> key to return to edit menu.                                                                                                    |  |  |  |

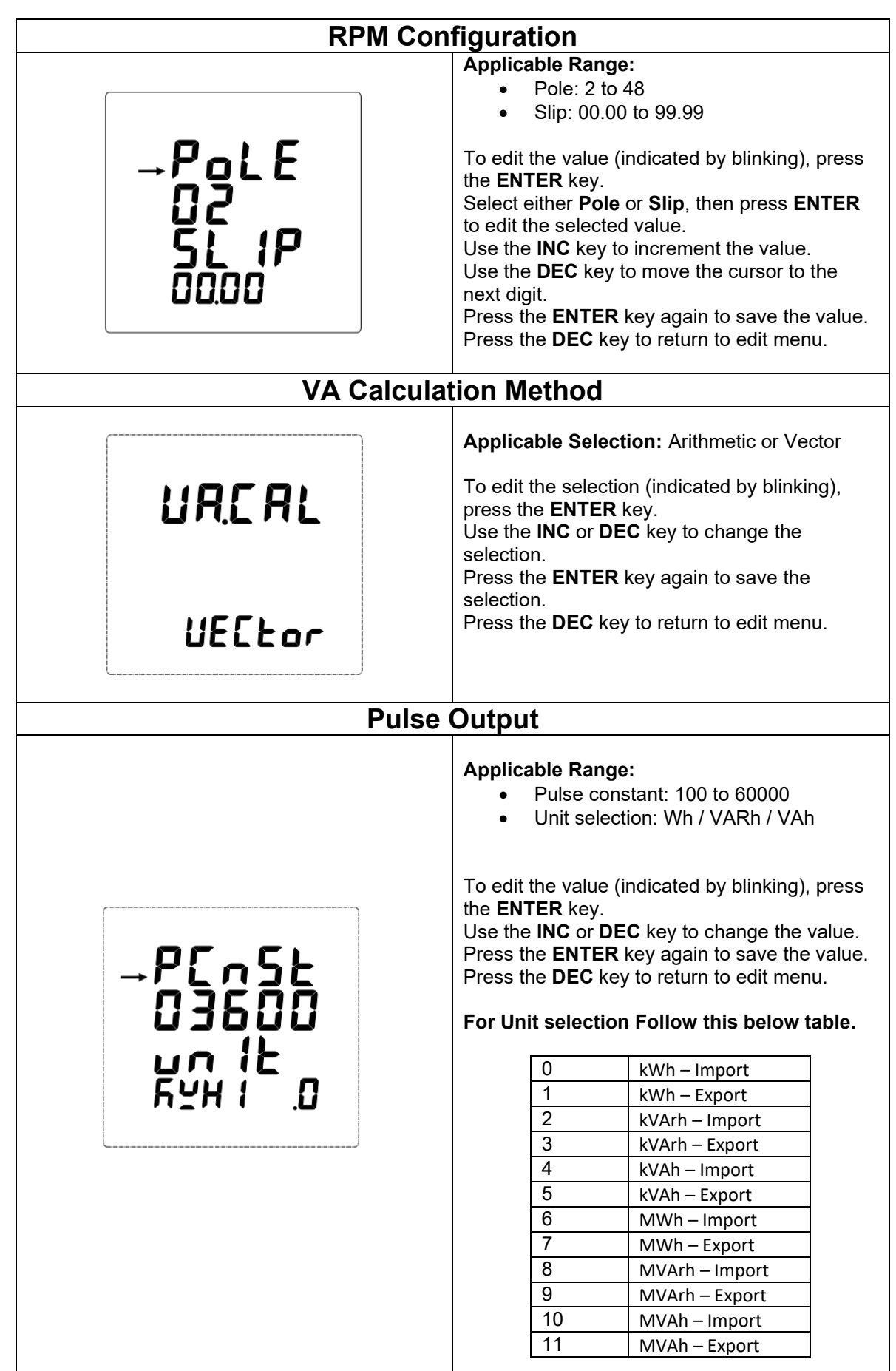

masibus

A Sonepar Company

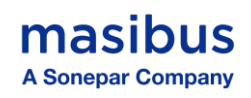

## 7.4 Scroll Mode

**Applicable Selection:** Auto Scroll or Manual Scroll This setting controls how display pages scroll:

- Auto Scroll: Pages scroll automatically at 10-second intervals.
- **Manual Scroll:** Pages change only when the **INC** or **DEC** key is pressed. The last page will reappear when the device is turned off and then back on.

To edit the value (indicated by blinking), press the **ENTER** key. Use the **INC** or **DEC** key to change the selection. Press the **ENTER** key again to save the value.

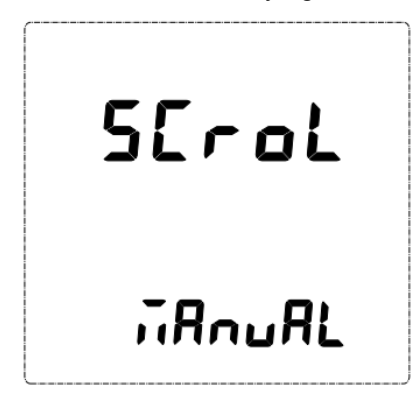

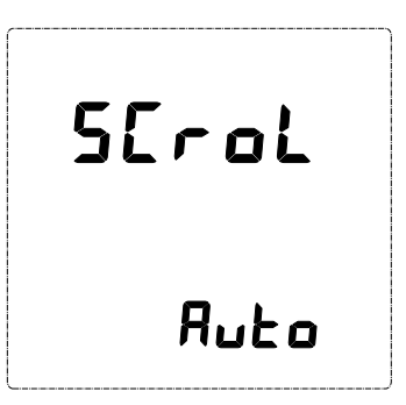

#### 7.5 Reset Mode

Allows the user to reset individual or all stored data:

- Energy\*, Hours, Max/Min, Power Interruptions, Max Demand, Configuration

Use **INC/DEC** to choose and press **ENTER** to confirm. Once **ENTER** key is pressed the meter prompts: '**Reset? YES/NO**'.

- If select yes, then parameter will be reset & if Select **NO** then parameter will be not reset.
- If yes, move the selection bar to YES and press ENTER key to reset.
- If no, move the selection bar to **NO** and press ENTER key.

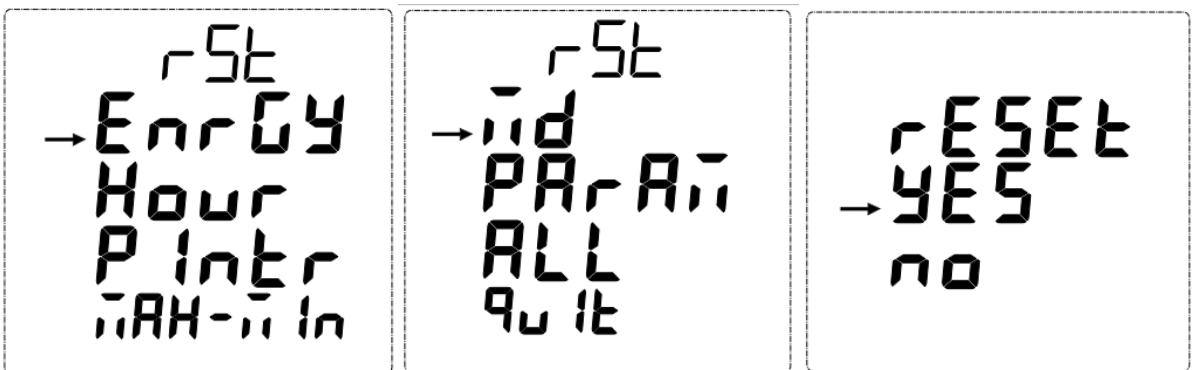

"In Reset Mode, selecting 'All' will reset Energy, Operating Hours, Power Interruption Count, and Maximum Demand."

"By selecting **'Enrgy'**, all Energy values will be reset and reflected on old energy modbus registers."

"By selecting 'Hour', ON & RUN hours values will be reset."

"By selecting 'PIntr', Power interruption count will be reset."

"By selecting **'MAX-MIN'**, Maximum-Minimum values of the instantaneous parameters will be reset."

"By selecting 'Md', Maximum Demand values will be reset."

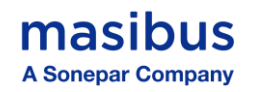

"By selecting **'Param'**, all configured parameters will be reset, and default settings will be restored."

## 7.6 Run Mode

Run Mode resumes normal operation. Once selected, the meter exits Configuration Mode. Re-entry requires password authentication.

## 7.7 Backlight Mode

This setting determines how the backlight operates.

#### Applicable Selection: ON or AUTO.

- ON: Always on
- **AUTO**: Turns off after 1 minute of no activity; pressing any key turns it on again.

To edit the selection (indicated by blinking), press the **ENTER** key. Use the **INC** or **DEC** key to change the selection. Press the **ENTER** key again to save the selection.

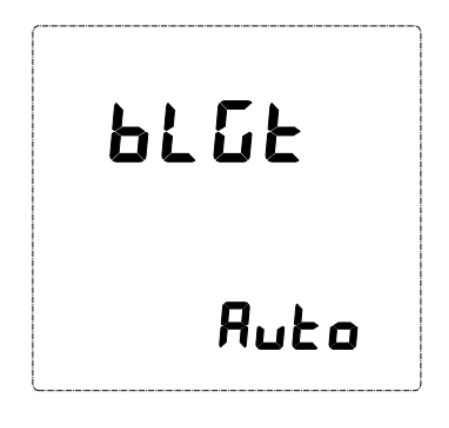

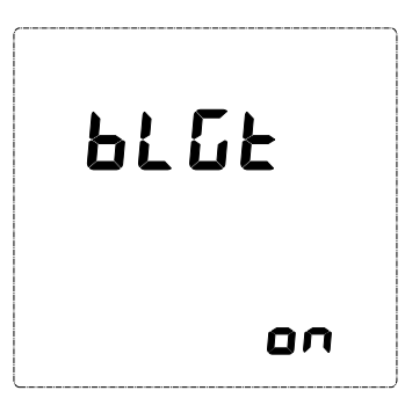

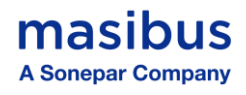

## 7.8 Data Logging Mode

In Data Logging mode, **mLogiView** software allows you to choose the parameters to log, configure the logging interval and method, and retrieve the recorded data easily. For better understanding please refer our **mLogiView** Software.

## 7.8.1 Enter and Navigate Data Logging Mode

To enter and navigate: Select Data Logging in Configuration Mode then press the **ENTER** key. Use **INC** to scroll downward through the menu. Use **DEC** to scroll upward. You can see the Data logging menu below

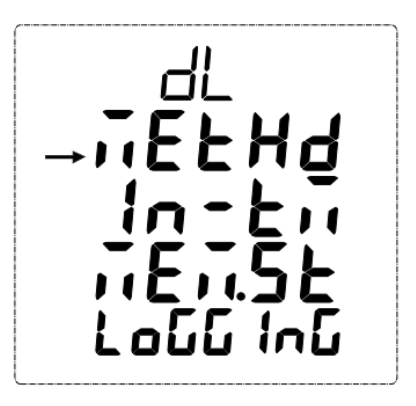

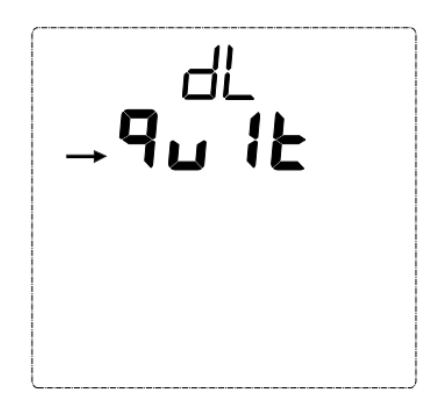

|              | Method                                                                                                    |  |  |  |
|--------------|----------------------------------------------------------------------------------------------------|--|--|--|
| <u></u> EFH9 | Applicable Selections: Periodic, Load Profile<br>To edit the selection (indicated by blinking), press the ENTER<br>key.<br>Use the INC or DEC key to change the selection.<br>Press the ENTER key again to save the data logging method.<br>Press the DEC key to return to Log menu. |  |  |  |
| LoRdP        |                                                                                                    |  |  |  |
|              | Interval                                                                                                    |  |  |  |
| In-Eñ        | <ul> <li>Applicable Selections:</li> <li>Minutes: 1, 5, 10, 15, 30, 45, 60</li> <li>Hours: 8, 12, 24</li> </ul>                                                                                                    |  |  |  |
| Hr 08        | To edit the value (indicated by blinking), press the <b>ENTER</b> key.<br>Use the <b>INC</b> or <b>DEC</b> key to change the selection.<br>Press the <b>ENTER</b> key again to save the interval time.<br>Press the <b>DEC</b> key to return to Log menu.                            |  |  |  |

| masibus           |               |
|-------------------|---------------|
| A Sonepar Company |               |
|                   | Memory Status |
|                   |               |

| nt.Ful<br>oU.Fly | In Memory status, when logging memory is Not full Then cannot edit overwrite option*.<br>In case When logging memory is full then you can select if you want to overwrite to memory or not. To overwrite press,<br>ENTER key and use INC or DEC key to select YES then press<br>ENTER key again.<br>Press the DEC key to return to Log menu. |  |  |
|------------------|----------------------------------------------------------------------------------------------------|--|--|
| Logging          |                                                                                                    |  |  |
| LoG              | Applicable Selections: Start Logging, Stop Logging<br>To edit the selection (indicated by blinking), press the ENTER<br>key.<br>Use the INC or DEC key to change the selection.<br>Press the ENTER key again to save the selection                                                                                                    |  |  |
| SERrE            | Press the <b>DEC</b> key to return to Log menu.                                                                                                    |  |  |

Note\*: In Memory Status

When the logging memory is full, you can choose to enable the Overwrite option.

- If you select Yes, the oldest data will be overwritten by new data. Make sure to retrieve any important data ٠ before selecting Yes, as it cannot be recovered once overwritten.
- If you select **No**, logging will stop once the memory is full, preserving all previously logged data.

## 8. MODBUS DETAILS

RS – 485 interface is provided to communicate with the meter.

The protocol follows a master-slave model, enabling a single master to exchange data with multiple slaves over Modbus RTU.

Use only the following function codes for data read/write purpose

| CODE | MEANING                | ACTION                                                         |
|------|------------------------|----------------------------------------------------------------|
| 03   | Read holding registers | Obtains current binary value in one or more holding registers. |
| 04   | Read Input registers   | Obtains current binary value in one or more Input registers.   |
| 06   | Preset single register | Place a specific binary value into a holding register.         |

#### 8.1 Modbus Register Map for Read parameters

Function Code = 0X04 Data Format = Swapped Float

**Data read Query** = [0 x Slave Id], [0 x Fun. Code], [0 x ADD. High], [0 x ADD. Low], [0 x No. of data word, High], [0 x No. of data word. Low] [0 x CRC Low] [0 x CRC High]

**Response** = [0 x Slave Id], [0 x Fun. Code], [Byte count], [Data High], [Data Low] ...... [Data. High], [Data. Low] [0 x CRC Low] [0 x CRC High]

|           | Registers for Instantaneous Parameters |            |                                  |        |       |      |
|-----------|----------------------------------------|------------|----------------------------------|--------|-------|------|
| S.<br>No. | Modbus<br>Address                      | Parameters | Description                      | Unit   | Words | Туре |
| 1         | 30001                                  | V1 LN      | R Phase to Neutral Voltage       | Volt   | 2     | R    |
| 2         | 30003                                  | V2 LN      | Y Phase to Neutral Voltage       | Volt   | 2     | R    |
| 3         | 30005                                  | V3 L N     | B Phase to Neutral Voltage       | Volt   | 2     | R    |
| 4         | 30007                                  | VLN Avg    | Average Voltage Phase to Neutral | Volt   | 2     | R    |
| 5         | 30009                                  | V12 LL     | RY Voltage                       | Volt   | 2     | R    |
| 6         | 30011                                  | V23 LL     | YB Voltage                       | Volt   | 2     | R    |
| 7         | 30013                                  | V31 LL     | BR Voltage                       | Volt   | 2     | R    |
| 8         | 30015                                  | VLL Avg    | Average Voltage Phase to phase   | Volt   | 2     | R    |
| 9         | 30017                                  | 11         | R Phase Line current             | Ampere | 2     | R    |
| 10        | 30019                                  | 12         | Y Phase Line current             | Ampere | 2     | R    |
| 11        | 30021                                  | 13         | B Phase Line current             | Ampere | 2     | R    |
| 12        | 30023                                  | l Avg      | Average Line Current             | Ampere | 2     | R    |
| 13        | 30025                                  | In         | Neutral Line current             | Ampere | 2     | R    |
| 14        | 30027                                  | Freq       | Frequency                        | Hz     | 2     | R    |
| 15        | 30029                                  | PF1        | R Phase Power factor             |        | 2     | R    |
| 16        | 30031                                  | PF2        | Y Phase Power factor             |        | 2     | R    |
| 17        | 30033                                  | PF3        | B Phase Power factor             |        | 2     | R    |
| 18        | 30035                                  | PF Avg     | Average Power factor             |        | 2     | R    |
| 19        | 30037                                  | P1         | R Phase Active Power             | KW     | 2     | R    |
| 20        | 30039                                  | P2         | Y Phase Active Power             | KW     | 2     | R    |
| 21        | 30041                                  | P3         | B Phase Active Power             | KW     | 2     | R    |
| 22        | 30043                                  | P Tot      | Total Active Power               | KW     | 2     | R    |
| 23        | 30045                                  | Q1         | R- Phase Reactive Power          | KVAR   | 2     | R    |
| 24        | 30047                                  | Q2         | Y- Phase Reactive Power          | KVAR   | 2     | R    |
| 26        | 30049                                  | Q3         | B- Phase Reactive Power          | KVAR   | 2     | R    |
| 26        | 30051                                  | Q Tot      | Total Reactive Power             | KVAR   | 2     | R    |
| 27        | 30053                                  | S1         | R- Phase Apparent Power          | KVA    | 2     | R    |
| 28        | 30055                                  | S2         | Y- Phase Apparent Power          | KVA    | 2     | R    |

## masibus

A Sonepar Company

| 29           | 30057                   | S3                      | B- Phase Apparent Power                                                              | KVA               | 2           | R           |
|--------------|-------------------------|-------------------------|--------------------------------------------------------------------------------------|-------------------|-------------|-------------|
| 30           | 30059                   | S Tot                   | Total Apparent Power                                                                 | KVA               | 2           | R           |
| 31           | 30061                   | A1                      | R Phase current to voltage Angle                                                     | Degree            | 2           | R           |
| 32           | 30063                   | A2                      | Y Phase current to voltage Angle                                                     | Degree            | 2           | R           |
| 33           | 30065                   | A3                      | B Phase current to voltage Angle                                                     | Degree            | 2           | R           |
| 34           | 30067                   | V1 THD                  | R phase Voltage THD                                                                  | %                 | 2           | R           |
| 35           | 30069                   | V2 THD                  | Y Phase Voltage THD                                                                  | %                 | 2           | R           |
| 36           | 30071                   | V3 THD                  | B Phase Voltage THD                                                                  | %                 | 2           | R           |
| 37           | 30073                   |                         | Average Voltage THD                                                                  | %                 | 2           | R           |
| 38           | 30075                   |                         | R Phase Current THD                                                                  | %                 | 2           | R           |
| 39           | 30077                   | I2 THD                  | Y Phase Current THD                                                                  | %                 | 2           | R           |
| 40           | 30079                   |                         | B Phase Current THD                                                                  | %                 | 2           | P           |
| 40           | 30081                   |                         |                                                                                      | %                 | 2           | P           |
| 41           | 30083                   |                         | R phase Displacement Power factor                                                    | 70                | 2           | P           |
| 42           | 20085                   |                         | X phase Displacement Power factor                                                    |                   | 2           | D           |
| 43           | 20085                   |                         | P phase Displacement Power factor                                                    |                   | 2           | n<br>D      |
| 44           | 30087                   |                         | B priase Displacement Power factor                                                   |                   | 2           | R           |
| 45           | 30089                   | DPF AVg                 | Average Displacement Power lactor                                                    |                   | 2           | ĸ           |
| 46           | 30091                   | v.undi                  |                                                                                      | %                 | 2           | ĸ           |
| 47           | 30093                   | I.unbl                  |                                                                                      | %                 | 2           | ĸ           |
| 48           | 30095                   | RPM                     | Rotation per minute                                                                  |                   | 2           | К           |
| 49           | 30097                   | IA1                     | R phase Active Current                                                               | Ampere            | 2           | R           |
| 50           | 30099                   | IA2                     | Y phase Active Current                                                               | Ampere            | 2           | R           |
| 51           | 30101                   | IA3                     | B phase Active Current                                                               | Ampere            | 2           | R           |
| 52           | 30103                   | laavg                   | Average Active Line Current                                                          | Ampere            | 2           | R           |
| 53           | 30105                   | IR1                     | R phase Reactive Current                                                             | Ampere            | 2           | R           |
| 54           | 30107                   | IR2                     | Y phase Reactive Current                                                             | Ampere            | 2           | R           |
| 55           | 30109                   | IR3                     | B phase Reactive Current                                                             | Ampere            | 2           | R           |
| 56           | 30111                   | Iravg                   | Average Reactive line current                                                        | Ampere            | 2           | R           |
| 57           | 30113                   | RTC_T                   | Real Time                                                                            |                   | 2           | R           |
| 58           | 30115                   | RTC_D                   | Real Date                                                                            |                   | 2           | R           |
|              |                         |                         | <b>Registers for Energy Parameters</b>                                               |                   |             |             |
| 1            | 30151                   | KWh (Im)                | Active Energy Import                                                                 | KWh               | 2           | R           |
| 2            | 30153                   | KWh (Ex)                | Active Energy Export                                                                 | KWh               | 2           | R           |
| 3            | 30155                   | KWh net                 | Active Energy Net (Import - Export)                                                  | KWh               | 2           | R           |
| 4            | 30157                   | KWh Tot                 | Active Energy Total (Import + Export)                                                | KWh               | 2           | R           |
| 5            | 30159                   | KVAh (Im)               | Apparent Energy Import                                                               | KVAh              | 2           | R           |
| 6            | 30161                   | KVAh (Ex)               | Apparent Energy Export                                                               | KVAh              | 2           | R           |
| 7            | 30163                   | KVAh net                | Apparent Energy Net (Import - Export)                                                | KVAh              | 2           | R           |
| 8            | 30165                   | KVAh Tot                | Apparent Energy Total (Import + Export)                                              | KVAh              | 2           | R           |
| 9            | 30167                   | KVArh (Im)              | Reactive Energy Import (Q1+Q2)                                                       | KVArh             | 2           | R           |
| 10           | 30169                   | KVArh (Ex)              | Reactive Energy Export (Q3+Q4)                                                       | KVArh             | 2           | R           |
| 11           | 30171                   | KVArh net               | Reactive Energy Net (Import - Export)                                                | KVArh             | 2           | R           |
| 12           | 30173                   | KVArh Tot               | Reactive Energy Total (Import + Export)                                              | KVArh             | 2           | R           |
| 13           | 30175                   | KVArh (L-Im)            | Reactive Energy – Inductive import (Q1)                                              | KVArh             | 2           | R           |
| 14           | 30177                   | KVArh (C-Im)            | Reactive Energy – Capacitive import (O2)                                             | KVArh             | 2           | R           |
| 15           | 30179                   | KVArh (L-Ex)            | Reactive Energy - Inductive export (Q3)                                              | KVArh             | 2           | R           |
| 16           | 30181                   | KVArh (C-Ex)            | Reactive Energy - Capacitive export (Q4)                                             | KVArh             | 2           | R           |
| 17           | 30183                   | KVArh (L-Tot)           | Reactive Energy Lag Total                                                            | KVArh             | 2           | R           |
| 18           | 30185                   | KVArh (C-Tot)           | Reactive Energy Lead Total                                                           | KVArh             | 2           | R           |
|              |                         |                         | Phase Wise Energy Registers                                                          |                   |             |             |
| 1            | 30187                   | KWh1 (Im)               | R Phase Active Energy Import                                                         | K\W/h             | 2           | R           |
| 2            | 30180                   | KWh2 (Im)               | Y Phase Active Energy Import                                                         | KW/b              | 2           | R           |
| 2            | 30103                   | KW12 (111)<br>KWh2 (1m) | B Phase Active Energy Import                                                         | KWII<br>KW/b      | 2           | n<br>D      |
| 3            | 20102                   |                         | Total Active Energy Import                                                           |                   | 2           | n<br>D      |
| 4<br>E       | 20105                   |                         | P Dhaso Active Energy Import                                                         | KWII<br>KWh       | 2           | n<br>p      |
| 5            | 20107                   | KVVIII (EX)             | V Phase Active Energy Export                                                         |                   | 2           |             |
| 0            | 30197                   | KVVIIZ (EX)             | Phase Active Energy Export                                                           | K VV f1           | 2           | ĸ           |
| /            |                         | I KVVD≺(FX)             | B Phase Active Energy Export                                                         | ĸwn               | 2           | к           |
| 0            | 20204                   |                         |                                                                                      | 1/\ A / I-        | n           | <b>D</b>    |
| 8            | 30201                   |                         | Total Active Energy export                                                           | KWh               | 2           | R           |
| 8<br>9       | 30201<br>30203          | KWh1 net                | Total Active Energy export<br>R Phase Active Energy net                              | KWh<br>KWh        | 2 2         | R<br>R      |
| 8<br>9<br>10 | 30201<br>30203<br>30205 | KWh1 net<br>KWh2 net    | Total Active Energy export<br>R Phase Active Energy net<br>Y Phase Active Energy net | KWh<br>KWh<br>KWh | 2<br>2<br>2 | R<br>R<br>R |

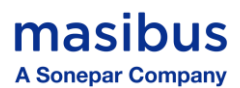

| 10     |       |                    |                                    | 1010              | • |      |
|--------|-------|--------------------|------------------------------------|-------------------|---|------|
| 12     | 30209 |                    | Total Active Energy net            | KWh               | 2 | R    |
| 13     | 30211 | KWh1 Tot           | R Phase Active Energy Total        | KWh               | 2 | R    |
| 14     | 30213 | KWh2 Tot           | Y Phase Active Energy Total        | KWh               | 2 | R    |
| 15     | 30215 | KWh3 Tot           | B Phase Active Energy Total        | KWh               | 2 | R    |
| 16     | 30217 |                    | Total Active Energy total          | KWh               | 2 | R    |
| 17     | 30219 | KVAh1 (Im)         | R Phase Apparent Energy Import     | KVAh              | 2 | R    |
| 18     | 30221 | KVAh2 (Im)         | Y Phase Apparent Energy Import     | KVAh              | 2 | R    |
| 19     | 30223 | KVAh3 (Im)         | B Phase Apparent Energy Import     | KVAh              | 2 | R    |
| 20     | 30225 | - \ /              | Total Apparent Energy Import       | KVAh              | 2 | R    |
| 21     | 30227 | KV/Ah1 (Fx)        | B Phase Annarent Energy Export     | κVΔh              | 2 | R    |
| 21     | 30229 | KV/Ah2 (Ex)        | V Phase Apparent Energy Export     | KV/Ab             | 2 | R    |
| 22     | 20223 |                    | P Phase Apparent Energy Export     | KVAN              | 2 | D    |
| 25     | 30231 | KVAIIS (EX)        |                                    | KVAII             | 2 |      |
| 24     | 30233 |                    | P Reserve Ageneration Strengthered | KVAN              | 2 | ĸ    |
| 25     | 30235 | KVAh1 net          | R Phase Apparent Energy net        | KVAh              | 2 | ĸ    |
| 26     | 30237 | KVAh2 net          | Y Phase Apparent Energy net        | KVAh              | 2 | R    |
| 27     | 30239 | KVAh3 net          | B Phase Apparent Energy net        | KVAh              | 2 | R    |
| 28     | 30241 |                    | Total Apparent Energy net          | KVAh              | 2 | R    |
| 29     | 30243 | KVAh1 Tot          | R Phase Apparent Energy Total      | KVAh              | 2 | R    |
| 30     | 30245 | KVAh2 Tot          | Y Phase Apparent Energy Total      | KVAh              | 2 | R    |
| 31     | 30247 | KVAh3 Tot          | B Phase Apparent Energy Total      | KVAh              | 2 | R    |
| 32     | 30249 |                    | Total Apparent Energy total        | KVAh              | 2 | R    |
| 33     | 30251 | KVArh1 (lm)        | R Phase Reactive Energy Import     | KVArh             | 2 | R    |
| 34     | 30253 | KVArh2 (Im)        | Y Phase Reactive Energy Import     | KVArh             | 2 | R    |
| 25     | 30255 | KV/Arb3 (Im)       | B Phase Reactive Energy Import     | K\/Arb            | 2 | P    |
| 26     | 20255 |                    | Total Reactive Energy Import       | KVAIII<br>KV/Arb  | 2 |      |
| 27     | 30257 | 1/) / A = h 1 / [) | D Dhase Desetive Freeze Furgert    | KVAIII            | 2 |      |
| 37     | 30259 | KVArh1 (EX)        | R Phase Reactive Energy Export     | KVArn             | 2 | ĸ    |
| 38     | 30261 | KVArh2 (Ex)        | Y Phase Reactive Energy Export     | KVArh             | 2 | ĸ    |
| 39     | 30263 | KVArh3 (Ex)        | B Phase Reactive Energy Export     | KVArh             | 2 | R    |
| 40     | 30265 |                    | Total Reactive Energy export       | KVArh             | 2 | R    |
| 41     | 30267 | KVArh1 net         | R Phase Reactive Energy net        | KVArh             | 2 | R    |
| 42     | 30269 | KVArh2 net         | Y Phase Reactive Energy net        | KVArh             | 2 | R    |
| 43     | 30271 | KVArh3 net         | B Phase Reactive Energy net        | KVArh             | 2 | R    |
| 44     | 30273 |                    | Total Reactive Energy net          | KVArh             | 2 | R    |
| 45     | 30275 | KVArh1 Tot         | R Phase Reactive Energy Total      | KVArh             | 2 | R    |
| 46     | 30277 | KVArh2 Tot         | Y Phase Reactive Energy Total      | KVArh             | 2 | R    |
| 47     | 30279 | KVArh3 Tot         | B Phase Reactive Energy Total      | KVArh             | 2 | R    |
| 48     | 30281 |                    | Total Reactive Energy total        | KVArh             | 2 | R    |
| 49     | 30283 | KVArh1 lag         | B Phase Beactive Energy Lag        | KVArh             | 2 | R    |
| 50     | 30285 | KV/Arh2 lag        | V Phase Reactive Energy Lag        | K\/Arb            | 2 | P    |
| 50     | 20285 | KVAIII2 lag        | P Dhase Reactive Energy Lag        | KVAIII<br>KV/Arb  | 2 | D D  |
| 51     | 30287 | KVAIIIS lag        |                                    | KVAIII<br>K) (Arb | 2 |      |
| 52     | 30289 |                    | D Dhase Departing Franzy Lond      | KVAIII            | 2 | ĸ    |
| 53     | 30291 | KVArn1 lead        | R Phase Reactive Energy Lead       | KVArn             | 2 | к    |
| 54     | 30293 | KVArh2 lead        | Y Phase Reactive Energy Lead       | KVArh             | 2 | R    |
| 55     | 30295 | KVArh3 lead        | B Phase Reactive Energy Lead       | KVArh             | 2 | R    |
| 56     | 30297 |                    | total Reactive Energy Lead         | KVArh             | 2 | R    |
|        |       |                    | Registers for Current harmonics    |                   |   |      |
| 1      | 30301 | 3rd IrHar          | 3rd R-phase current harmonic       |                   | 2 | R    |
| 2      | 30303 | 5th IrHar          | 5th R-phase current harmonic       |                   | 2 | R    |
| 3      | 30305 | 7th IrHar          | 7th R-phase current harmonic       |                   | 2 | R    |
| 4      | 30307 | 9th IrHar          | 9th R-phase current harmonic       |                   | 2 | R    |
| 5      | 30309 | 11th IrHar         | 11th R-phase current harmonic      |                   | 2 | R    |
| 6      | 30311 | 13th IrHar         | 13th R-phase current harmonic      | 1                 | 2 | R    |
| 7      | 30212 | 15th IrHar         | 15th R-phase current harmonic      |                   | 2 | P    |
| ,<br>0 | 20215 | 17th IrUar         | 17th R-phase current harmonic      |                   | 2 | D IN |
| 0      | 20212 |                    |                                    |                   | 2 |      |
| 9      | 3031/ | 19(1) ILH9L        | 19th K-phase current harmonic      | -                 | 2 | ĸ    |
| 10     | 30319 | 21st IrHar         | 21st K-phase current harmonic      |                   | 2 | R    |
| 11     | 30321 | 23rd IrHar         | 23rd R-phase current harmonic      |                   | 2 | Ŕ    |
| 12     | 30323 | 25th IrHar         | 25th R-phase current harmonic      |                   | 2 | R    |
| 13     | 30325 | 27th IrHar         | 27th R-phase current harmonic      |                   | 2 | R    |
| 14     | 30327 | 29th IrHar         | 29th R-phase current harmonic      |                   | 2 | R    |
| 15     | 30329 | 31st IrHar         | 31st R-phase current harmonic      |                   | 2 | R    |

## masibus

A Sonepar Company

| 16 | 30331 | 3rd lyHar       | 3rd Y-phase current harmonic    |   | 2   | R        |
|----|-------|-----------------|---------------------------------|---|-----|----------|
| 17 | 30333 | 5th lyHar       | 5th Y-phase current harmonic    |   | 2   | R        |
| 18 | 30335 | 7th lyHar       | 7th Y-phase current harmonic    |   | 2   | R        |
| 19 | 30337 | 9th lyHar       | 9th Y-phase current harmonic    |   | 2   | R        |
| 20 | 30339 | 11th lyHar      | 11th Y-phase current harmonic   |   | 2   | R        |
| 21 | 30341 | 13th lyHar      | 13th Y-phase current harmonic   |   | 2   | R        |
| 22 | 30343 | 15th lyHar      | 15th Y-phase current harmonic   |   | 2   | R        |
| 23 | 30345 | ,<br>17th IvHar | 17th Y-phase current harmonic   |   | 2   | R        |
| 24 | 30347 | 19th IvHar      | 19th Y-phase current harmonic   |   | 2   | R        |
| 25 | 30349 | 21st lvHar      | 21st Y-phase current harmonic   |   | 2   | R        |
| 26 | 30351 | 23rd IvHar      | 23rd Y-phase current harmonic   |   | 2   | R        |
| 27 | 30353 | 25th IvHar      | 25th Y-phase current harmonic   |   | 2   | R        |
| 28 | 30355 | 27th IvHar      | 27th Y-phase current harmonic   |   | 2   | R        |
| 29 | 30357 | 29th IvHar      | 29th Y-phase current harmonic   |   | 2   | R        |
| 30 | 30359 | 31st lyHar      | 31st Y-phase current harmonic   |   | 2   | R        |
| 31 | 30361 | 3rd IbHar       | 3rd B-phase current harmonic    |   | 2   | R        |
| 32 | 30363 | 5th IbHar       | 5th B-phase current harmonic    |   | 2   | R        |
| 32 | 30365 | 7th IbHar       | 7th B-phase current harmonic    |   | 2   | R        |
| 3/ | 30367 | 9th IbHar       | 9th B-phase current harmonic    |   | 2   | R        |
| 34 | 30369 | 11th IbHar      | 11th B-phase current harmonic   |   | 2   | P        |
| 36 | 30371 | 13th IbHar      | 12th B-phase current harmonic   |   | 2   | P        |
| 30 | 20272 | 15th IbHar      | 15th B phase current harmonic   |   | 2   |          |
| 37 | 20275 | 17th IbHar      | 17th P. phase current harmonic  |   | 2   | R<br>D   |
| 30 | 30375 |                 | 17th B-phase current harmonic   |   | 2   | R        |
| 39 | 30377 |                 | 21st B. phase surrent harmonic  |   | 2   | R        |
| 40 | 30379 | 21st IDHar      | 21st B-phase current harmonic   |   | 2   | ĸ        |
| 41 | 30381 | 23rd IDHar      | 23rd B-phase current harmonic   |   | 2   | ĸ        |
| 42 | 30383 | 25th IbHar      | 25th B-phase current harmonic   |   | 2   | К        |
| 43 | 30385 | 27th IbHar      | 27th B-phase current harmonic   |   | 2   | к        |
| 44 | 30387 | 29th IbHar      | 29th B-phase current harmonic   |   | 2   | R        |
| 45 | 30389 | 31st IbHar      | 31st B-phase current harmonic   | - | 2   | ĸ        |
| 46 | 30391 | lotal Irthd     | R phase current Total harmonic  | % | 2   | R        |
|    | 20202 | <b>T</b>        | distortion                      |   | 2   |          |
| 47 | 30393 | lotal lythd     | Y phase current Total harmonic  | % | 2   | R        |
| 40 | 20205 | Tatal Ibth d    | distortion                      |   | 2   | <u> </u> |
| 48 | 30395 | Total lothd     | B phase current Total narmonic  | % | 2   | R        |
| 40 | 20207 | Aug Ithd        | distortion                      |   | 2   |          |
| 49 | 30397 | Avg. Ithd       | Average current Total narmonic  | % | 2   | R        |
|    |       |                 | distortion                      |   |     | <u> </u> |
|    | 20404 | 2 1 1 1 1       | Registers for Voltage narmonics |   | 2   |          |
| 1  | 30401 | 3rd VrHar       | 3rd R-phase voltage harmonic    |   | 2   | к        |
| 2  | 30403 | 5th VrHar       | 5th R-phase voltage harmonic    | - | 2   | R        |
| 3  | 30405 | 7th VrHar       | 7th R-phase voltage harmonic    |   | 2   | R        |
| 4  | 30407 | 9th VrHar       | 9th R-phase voltage harmonic    | + | 2   | ĸ        |
| 5  | 30409 | 11th VrHar      | 11th R-phase voltage harmonic   | + | 2   | ĸ        |
| 6  | 30411 | 13th VrHar      | 13th R-phase voltage harmonic   | + | 2   | ĸ        |
| 7  | 30413 | 15th VrHar      | 15th R-phase voltage harmonic   | + | 2   | R        |
| 8  | 30415 | 17th VrHar      | 17th R-phase voltage harmonic   | + | 2   | R        |
| 9  | 30417 | 19th VrHar      | 19th R-phase voltage harmonic   | + | 2   | R        |
| 10 | 30419 | 21st VrHar      | 21st R-phase voltage harmonic   |   | 2   | R        |
| 11 | 30421 | 23rd VrHar      | 23rd R-phase voltage harmonic   |   | 2   | R        |
| 12 | 30423 | 25th VrHar      | 25th R-phase voltage harmonic   |   | 2   | R        |
| 13 | 30425 | 27th VrHar      | 27th R-phase voltage harmonic   |   | 2   | R        |
| 14 | 30427 | 29th VrHar      | 29th R-phase voltage harmonic   |   | 2   | R        |
| 15 | 30429 | 31st VrHar      | 31st R-phase voltage harmonic   |   | 2   | R        |
| 16 | 30431 | 3rd VyHar       | 3rd Y-phase voltage harmonic    |   | 2   | R        |
| 17 | 30433 | 5th VyHar       | 5th Y-phase voltage harmonic    |   | 2   | R        |
| 18 | 30435 | 7th VyHar       | 7th Y-phase voltage harmonic    |   | 2   | R        |
| 19 | 30437 | 9th VyHar       | 9th Y-phase voltage harmonic    | 4 | 2   | R        |
| 20 | 30439 | 11th VyHar      | 11th Y-phase voltage harmonic   |   | 2   | R        |
| 21 | 20444 | 12th \///Uar    | 12th V phase voltage harmonic   | 1 | 1 2 | P        |
| 21 | 30441 |                 | 15th 1-phase voltage harmonic   |   | Z   | N N      |

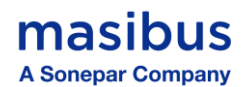

| 23 | 30445                           | 17th VyHar      | 17th Y-phase voltage harmonic           |        | 2 | R |  |
|----|---------------------------------|-----------------|-----------------------------------------|--------|---|---|--|
| 24 | 30447                           | 19th VyHar      | 19th Y-phase voltage harmonic           |        | 2 | R |  |
| 25 | 30449                           | 21st VyHar      | 21st Y-phase voltage harmonic           |        | 2 | R |  |
| 26 | 30451                           | 23rd VyHar      | 23rd Y-phase voltage harmonic           |        | 2 | R |  |
| 27 | 30453                           | 25th VyHar      | 25th Y-phase voltage harmonic           |        | 2 | R |  |
| 28 | 30455                           | 27th VyHar      | 27th Y-phase voltage harmonic           |        | 2 | R |  |
| 29 | 30457                           | 29th VyHar      | 29th Y-phase voltage harmonic           |        | 2 | R |  |
| 30 | 30459                           | 31st VyHar      | 31st Y-phase voltage harmonic           |        | 2 | R |  |
| 31 | 30461                           | 3rd VbHar       | 3rd B-phase voltage harmonic            |        | 2 | R |  |
| 32 | 30463                           | 5th VbHar       | 5th B-phase voltage harmonic            |        | 2 | R |  |
| 33 | 30465                           | 7th VbHar       | 7th B-phase voltage harmonic            |        | 2 | R |  |
| 34 | 30467                           | 9th VbHar       | 9th B-phase voltage harmonic            |        | 2 | R |  |
| 35 | 30469                           | 11th VbHar      | 11th B-phase voltage harmonic           |        | 2 | R |  |
| 36 | 30471                           | 13th VbHar      | 13th B-phase voltage harmonic           |        | 2 | R |  |
| 37 | 30473                           | 15th VbHar      | 15th B-phase voltage harmonic           |        | 2 | R |  |
| 38 | 30475                           | 17th VbHar      | 17th B-phase voltage harmonic           |        | 2 | R |  |
| 39 | 30477                           | 19th VbHar      | 19th B-phase voltage harmonic           |        | 2 | R |  |
| 40 | 30479                           | 21st VbHar      | 21st B-phase voltage harmonic           |        | 2 | R |  |
| 41 | 30481                           | 23rd VbHar      | 23rd B-phase voltage harmonic           |        | 2 | R |  |
| 42 | 30483                           | 25th VbHar      | 25th B-phase voltage harmonic           |        | 2 | R |  |
| 43 | 30485                           | 27th VbHar      | 27th B-phase voltage harmonic           |        | 2 | R |  |
| 44 | 30487                           | 29th VbHar      | 29th B-phase voltage harmonic           |        | 2 | R |  |
| 45 | 30489                           | 31st VbHar      | 31st B-phase voltage harmonic           |        | 2 | R |  |
| 46 | 30491                           | Total Vrthd     | B phase Voltage Total harmonic          |        | 2 |   |  |
| 40 | 50451                           |                 | distortion                              | %      | 2 | R |  |
| 47 | 30493                           | Total Vythd     | Y phase Voltage Total harmonic          |        | 2 |   |  |
|    |                                 |                 | distortion                              | %      | _ | R |  |
| 48 | 30495                           | Total Vbthd     | B phase Voltage Total harmonic          |        | 2 |   |  |
|    | 00.00                           |                 | distortion                              | %      | - | R |  |
| 49 | 30497                           | Avg. Vthd       | Average Voltage Total harmonic          |        | 2 |   |  |
|    |                                 |                 | distortion                              | %      | _ | R |  |
|    | Registers for Demand Parameters |                 |                                         |        |   |   |  |
| 1  |                                 |                 | Rising/Present demand of Active Power   |        | 2 |   |  |
| -  | 30601                           | RD_KWT          | Total                                   | KW     | - | R |  |
| 2  |                                 |                 | Maximum/Peak demand of Active           |        | 2 |   |  |
|    | 30603                           | MD_KWT          | Power Total                             | KW     | _ | R |  |
| 3  | 30605                           | MD TIME KWT     | MD TIME of Active Power Total           |        | 2 | R |  |
| 4  | 30607                           | MD DATE KWT     | MD DATE of Active Power Total           |        | 2 | R |  |
| 5  |                                 |                 | Rising/Present demand of Reactive       |        | 2 |   |  |
| _  | 30609                           | RD_KVART        | Power Total                             | KVAR   |   | R |  |
| 6  |                                 |                 | Maximum/Peak demand of Reactive         |        | 2 | _ |  |
| -  | 30611                           | MD_KVART        | Power Total                             | KVAh   |   | R |  |
| 7  | 30613                           | MD TIME KVART   | MD TIME of Reactive Power Total         |        | 2 | R |  |
| 8  | 30615                           | MD DATE KVART   | MD DATE of Reactive Power Total         |        | 2 | R |  |
| 9  |                                 |                 | Rising/Present demand of Apparent       |        | 2 | _ |  |
|    | 30617                           | RD_KVART        | Power Total                             | KVA    |   | R |  |
| 10 |                                 | · · · · · · · · | Maximum/Peak demand of Apparent         |        | 2 | _ |  |
|    | 30619                           | MD_KVART        | Power Total                             | KVA    |   | R |  |
| 11 | 30621                           | MD TIME KVAT    | MD TIME of Apparent Power Total         |        | 2 | R |  |
| 12 | 30623                           | MD DATE KVAT    | MD DATE of Apparent Power Total         |        | 2 | R |  |
| 13 |                                 |                 | Rising/Present demand of Average        |        | 2 |   |  |
|    | 30625                           | RD_lavg         | Current                                 | Ampere |   | ĸ |  |
| 14 | 2002-                           |                 | Maximum/Peak demand of Average          | A      | 2 |   |  |
|    | 30627                           | MD_lavg         | Current                                 | Ampere |   | ĸ |  |
| 15 | 30629                           | MD_TIME lavg    | MD TIME of Average Current              |        | 2 | R |  |
| 16 | 30631                           | MD_DATE lavg    | MD DATE of Average Current              |        | 2 | R |  |
|    |                                 | <u> </u>        | Registers for Old Energy Parameters     | •      | • |   |  |
| 1  | 30651                           | Old KWh (Im)    | Old Active Energy Import                | KWh    | 2 | R |  |
| 2  | 30653                           | Old KWh (Ex)    | Old Active Energy Export                | KWh    | 2 | R |  |
| 3  | 30655                           | Old KWh net     | Old Active Energy Net (Import - Export) | KWh    | 2 | R |  |
| ⊢– |                                 |                 |                                         | 1014   |   |   |  |

## masibus A Sonepar Company

Model: MFM2160 Doc. Ref. no.: - m20Eom101

# Issue no. 00

| 5  | 30659  | Old_KVAh (Im)       | Old Apparent Energy Import                      | KVAh           | 2             | R      |
|----|--------|---------------------|-------------------------------------------------|----------------|---------------|--------|
| 6  | 30661  | Old_KVAh (Ex)       | Old Apparent Energy Export                      | KVAh           | 2             | R      |
| 7  | 30663  | Old_KVAh net        | Old Apparent Energy Net<br>(Import - Export)    | KVAh           | 2             | R      |
| 8  | 30665  | Old_KVAh Tot        | Old Apparent Energy Total                       | KVAh           | 2             | R      |
| 9  | 30667  | Old KVArh (Im)      | Old Reactive Energy Import (O1+O2)              | KVArh          | 2             | R      |
| 10 | 30669  | Old KVArh (Fx)      | Old Reactive Energy Export (Q3+Q4)              | KVArh          | 2             | R      |
| 10 | 30671  | Old KVArh net       | Old Reactive Energy Net                         | KVArh          | 2             | R      |
|    | 50071  |                     | (Import - Export)                               |                |               |        |
| 12 | 30673  | Old_KVArh Tot       | Old Reactive Energy Total<br>(Import + Export)  | KVArh          | 2             | R      |
| 13 | 30675  | Old_KVArh (L-Im)    | Old Reactive Energy - Inductive import<br>(Q1)  | KVArh          | 2             | R      |
| 14 | 30677  | Old_KVArh (C-Im)    | Old Reactive Energy - Capacitive import<br>(O2) | KVArh          | 2             | R      |
| 15 | 30679  | Old_KVArh (L-Ex)    | Old Reactive Energy - Inductive export          | KVArh          | 2             | R      |
| 16 | 30681  | Old_KVArh (C-Ex)    | Old Reactive Energy - Capacitive export<br>(Q4) | KVArh          | 2             | R      |
| 17 | 30683  | Old_KVArh (L-Tot)   | Old Reactive Energy Lag Total                   | KVArh          | 2             | R      |
| 18 | 30685  | Old_KVArh (C-Tot)   | Old Reactive Energy Lead Total                  | KVArh          | 2             | R      |
|    | Regist | ers for Min-Max Par | ameters - It will record the Min and Max v      | values from th | ne last reset |        |
| 1  | 30701  | V1 LN Max           | Maximum Voltage of R Phase                      | Volt           | 2             | R      |
| 2  | 30703  | V2 LN Max           | Maximum Voltage of Y Phase                      | Volt           | 2             | R      |
| 3  | 30705  | V3 LN Max           | Maximum Voltage of B Phase                      | Volt           | 2             | R      |
| 4  | 30707  | Vavg LN Max         | Maximum Voltage of Average LN                   | Volt           | 2             | R      |
| 5  | 30709  | V1 LN Min           | Minimum Voltage of R Phase                      | Volt           | 2             | R      |
| 6  | 30711  | V2 I N Min          | Minimum Voltage of Y Phase                      | Volt           | 2             | R      |
| 7  | 30713  | V3 I N Min          | Minimum Voltage of B Phase                      | Volt           | 2             | R      |
| 8  | 30715  | Vavg IN Min         | Minimum Voltage of Average I N                  | Volt           | 2             | R      |
| 9  | 30717  | V12 LL Max          | Maximum Voltage of RY Phase-Phase               | Volt           | 2             | R      |
| 10 | 30719  | V23 LL Max          | Maximum Voltage of YB Phase-Phase               | Volt           | 2             | R      |
| 11 | 30721  | V31 LL Max          | Maximum Voltage of BB Phase-Phase               | Volt           | 2             | R      |
| 12 | 30723  | Vavg II Max         | Maximum Voltage of Average II                   | Volt           | 2             | R      |
| 13 | 30725  | V10g LL_Min         | Minimum Voltage of RY Phase-Phase               | Volt           | 2             | R      |
| 14 | 30723  | V231L Min           | Minimum Voltage of VB Phase-Phase               | Volt           | 2             | R      |
| 14 | 30727  | V23 LL_Min          | Minimum Voltage of BR Phase-Phase               | Volt           | 2             | P      |
| 15 | 20723  | Vorg LL_Min         | Minimum Voltage of Average II                   | Volt           | 2             | n<br>D |
| 10 | 30731  |                     | Maximum Current of D Dhase                      | Amporo         | 2             |        |
| 1/ | 30735  |                     | Maximum Current of V Phase                      | Ampere         | 2             | R      |
| 10 | 30735  | 12_IVIdX            | Maximum Current of P Phase                      | Ampere         | 2             | ĸ      |
| 19 | 30/3/  |                     | Movimum Current of Average                      | Ampere         | 2             | ĸ      |
| 20 | 30/39  |                     | Minimum Current of D Dhase                      | Ampere         | 2             | ĸ      |
| 21 | 30741  |                     | Minimum Current of K Phase                      | Ampere         | 2             | ĸ      |
| 22 | 30743  |                     | Minimum Current of Y Phase                      | Ampere         | 2             | К      |
| 23 | 30745  | I3_Min              | Minimum Current of B Phase                      | Ampere         | 2             | ĸ      |
| 24 | 30/4/  | lavg_Min            | Minimum Current of Average                      | Ampere         | 2             | ĸ      |
| 25 | 30749  | Freq_Max            | Maximum Frequency                               | Hz             | 2             | R      |
| 26 | 30751  | Freq_Min            | Minimum Frequency                               | Hz             | 2             | R      |
| 27 | 30753  | P1_Max              | Maximum Active power of R Phase                 | KW             | 2             | Ŕ      |
| 28 | 30755  | P2_Max              | Maximum Active power of Y Phase                 | KW             | 2             | R      |
| 29 | 30757  | P3_Max              | Maximum Active power of B Phase                 | KW             | 2             | R      |
| 30 | 30759  | Ptot_Max            | Maximum Active power of Total                   | KW             | 2             | R      |
| 31 | 30761  | P1_Min              | Minimum Active power of R Phase                 | KW             | 2             | R      |
| 32 | 30763  | P2_Min              | Minimum Active power of Y Phase                 | KW             | 2             | R      |
| 33 | 30765  | P3_Min              | Minimum Active power of B Phase                 | KW             | 2             | R      |
| 34 | 30767  | Ptot_Min            | Minimum Active power of Total                   | KW             | 2             | R      |
| 35 | 30769  | Q1_Max              | Maximum Reactive power of R Phase               | KVAR           | 2             | R      |
| 36 | 30771  | Q2_Max              | Maximum Reactive power of Y Phase               | KVAR           | 2             | R      |
| 37 | 30773  | Q3_Max              | Maximum Reactive power of B Phase               | KVAR           | 2             | R      |
| 38 | 30775  | Qtot_Max            | Maximum Reactive power of Total                 | KVAR           | 2             | R      |

| masi      | ibus    |
|-----------|---------|
| A Sonepar | Company |

| 39 | 30777                           | Q1_Min          | Minimum Reactive power of R Phase | KVAR                               | 2 | R |
|----|---------------------------------|-----------------|-----------------------------------|------------------------------------|---|---|
| 40 | 30779                           | Q2_Min          | Minimum Reactive power of Y Phase | KVAR                               | 2 | R |
| 41 | 30781                           | Q3_Min          | Minimum Reactive power of B Phase | KVAR                               | 2 | R |
| 42 | 30783                           | Qtot_Min        | Minimum Reactive power of Total   | KVAR                               | 2 | R |
| 43 | 30785                           | S1_Max          | Maximum Apparent power of R Phase | KVA                                | 2 | R |
| 44 | 30787                           | S2_Max          | Maximum Apparent power of Y Phase | KVA                                | 2 | R |
| 45 | 30789                           | S3_Max          | Maximum Apparent power of B Phase | KVA                                | 2 | R |
| 46 | 30791                           | Stot_Max        | Maximum Apparent power of Total   | KVA                                | 2 | R |
| 47 | 30793                           | S1_Min          | Minimum Apparent power of R Phase | KVA                                | 2 | R |
| 48 | 30795                           | S2_Min          | Minimum Apparent power of Y Phase | KVA                                | 2 | R |
| 49 | 30797                           | S3_Min          | Minimum Apparent power of B Phase | KVA                                | 2 | R |
| 50 | 30799                           | Stot_Min        | Minimum Apparent power of Total   | KVA                                | 2 | R |
| 51 | 30801                           | PF1_L_Max       | Maximum Lagging PF of R phase     |                                    | 2 | R |
| 52 | 30803                           | PF2_L_Max       | Maximum Lagging PF of Y phase     |                                    | 2 | R |
| 53 | 30805                           | PF3_L_Max       | Maximum Lagging PF of B phase     |                                    | 2 | R |
| 54 | 30807                           | PFavg_L_Max     | Maximum Lagging PF of Average     |                                    | 2 | R |
| 55 | 30809                           | PF1_L_Min       | Minimum Lagging PF of R phase     |                                    | 2 | R |
| 56 | 30811                           | PF2_L_Min       | Minimum Lagging PF of Y phase     |                                    | 2 | R |
| 57 | 30813                           | PF3_L_Min       | Minimum Lagging PF of B phase     |                                    | 2 | R |
| 58 | 30815                           | PFavg_L_Min     | Minimum Lagging PF of Average     |                                    | 2 | R |
| 59 | 30817                           | PF1_C_Max       | Maximum Leading PF of R phase     |                                    | 2 | R |
| 60 | 30819                           | PF2_C_Max       | Maximum Leading PF of Y phase     |                                    | 2 | R |
| 61 | 30821                           | PF3_C_Max       | Maximum Leading PF of B phase     |                                    | 2 | R |
| 62 | 30823                           | PFavg_C_Max     | Maximum Leading PF of Average     |                                    | 2 | R |
| 63 | 30825                           | PF1_C_Min       | Minimum Leading PF of R phase     |                                    | 2 | R |
| 64 | 30827                           | PF2_C_Min       | Minimum Leading PF of Y phase     |                                    | 2 | R |
| 65 | 30829                           | PF3_C_Min       | Minimum Leading PF of B phase     |                                    | 2 | R |
| 66 | 30831                           | PFavg_C_Min     | Minimum Leading PF of Average     |                                    | 2 | R |
|    | Registers for Prev block energy |                 |                                   |                                    |   |   |
| 1  | 30851                           | BLK_KWH_IMP     | Previous block T. KWh-Import      | KWh                                | 2 | R |
| 2  | 30853                           | BLK_KVARH_IMP   | Previous block T. KVarh-Import    | KVarh                              | 2 | R |
| 3  | 30855                           | BLK_KVAH_IMP    | Previous block T. KVah-Import     | KVah                               | 2 | R |
| 4  | 30857                           | BLK_KWH_EXP     | Previous block T. KWh-Export      | KWh                                | 2 | R |
| 5  | 30859                           | BLK_KVARH_EXP   | Previous block T. KVarh-Export    | KVarh                              | 2 | R |
| 6  | 30861                           | BLK_KVAH_EXP    | Previous block T. KVah-Export     | Previous block T. KVah-Export KVah |   | R |
| 7  | 30863                           | BLK_TIME_ENRGY  | Time stamp of block energy        |                                    | 2 | R |
|    |                                 | ·               | Registers for Device Status       | •                                  | • |   |
| 1  | 30501                           | ON HOUR         | ON HOUR                           |                                    | 1 | R |
| 2  | 30502                           | ON MIN          | ON MIN                            |                                    | 1 | R |
| 3  | 30503                           | RUN HOUR        | RUN HOUR                          |                                    | 1 | R |
| 4  | 30504                           | RUN MIN         | RUN MIN                           |                                    | 1 | R |
| 5  | 30505                           | PWR INTR. COUNT | PWR INTR. COUNT                   |                                    | 1 | R |

## 8.2 Modbus Register Map for configuration parameters

#### Read Holding Register

**Data read Query** = [0 x Slave Id], [0 x Fun. Code], [0 x ADD. High], [0 x ADD. Low], [0 x No. of data word, High], [0 x No. of data word. Low] [0 x CRC Low] [0 x CRC High]

Function Code = 0X03 Data Format = Decimal

**Response** = [0 x Slave Id], [0 x Fun. Code], [Byte count], [Data High], [Data Low] ...... [Data. High], [Data. Low] [0 x CRC Low] [0 x CRC High]

#### Preset Single Holding Register

**Data write Query** = [0 x Slave Id], [0 x Fun. Code], [0 x ADD. High], [0 x ADD. Low], [0 x Data High], [0 x Data Low], [0 x CRC Low] [0 x CRC High]

Function Code = 0X06 Data Format = Decimal

**User's Manual** 

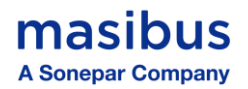

**Response** = [0 x Slave Id], [0 x Fun. Code], [0 x ADD. High], [0 x ADD. Low], [0 x Data High], [0 x Data Low], [0 x CRC Low] [0 x CRC High]

| Registers for Configuration parameters |         |                                                                         |                  |                  |       |                  |
|----------------------------------------|---------|-------------------------------------------------------------------------|------------------|------------------|-------|------------------|
| S.No.                                  | Address | Parameter                                                               | Minimum<br>value | Maximum<br>value | Words | Default<br>value |
| 1                                      | 40104   | PT Primary - HIGH BYTE #                                                | 0                | 15               | 1     | 0                |
| 2                                      | 40105   | PT Primary - LOW BYTE #                                                 | 100              | 65535            | 1     | 415              |
| 3                                      | 40106   | PT Secondary                                                            | 100              | 415              | 1     | 415              |
| 4                                      | 40107   | CT Primary                                                              | 1/5              | 15000            | 1     | 5                |
| 5                                      | 40108   | CT Secondary                                                            | 1                | 5                | 1     | 5                |
| 5                                      | 40100   | Bassword                                                                | 0001             | 0000             | 1     | 0001             |
| 0                                      | 40109   |                                                                         | 1                | 3333             | 1     | 1                |
| /                                      | 40110   | Slave aduless                                                           | 2400             | 247              | 1     | 1                |
| 8<br>0                                 | 40111   | Baud Tate (2400,4800,9600,19200,38400)                                  | 2400             | 38400            | 1     | 9600             |
| 9                                      | 40112   | Parity bit (0-None, 1-Oud, 2-Even)                                      | 0                | 2                | 1     | 1                |
| 10                                     | 40113   | Stop bit                                                                | 1                | Ζ                |       | 1                |
| 11                                     | 40114   | System type                                                             | 0                | 1                | 1     | 0                |
| 12                                     | 40115   | (0 - 3P4VV, 1 - 3P3VV)                                                  | 0                | 1                | 1     | 0                |
| 12                                     | 40115   | Apparent power calculation $(0 - Arithmetic 1 - Vector)$                | 0                | T                | T     | 0                |
| 13                                     | 40116   | Pulse constant                                                          | 100              | 60000            | 1     | 3600             |
| 1.5                                    | 40110   | Enormy type (Pofer table 1)                                             | 100              | 11               | 1     | 0                |
| 14                                     | 40117   | Domand mothed                                                           | 0                | 1                | 1     | 0                |
| 15                                     | 40118   | (0 –Block, 1 –SLIDE)                                                    | 0                | 1                |       | 0                |
| 16                                     | 40119   | interval time                                                           | 1                | 60               | 1     | 15               |
| 17                                     | 40120   | sub interval time                                                       | 1                | 60               | 1     | 1                |
| 18                                     | 40121   | POLE                                                                    | 2                | 48               | 1     | 2                |
| 19                                     | 40122   | SLIP                                                                    | 0000             | 9999             | 1     | 0000             |
| 20                                     | 40123   | Previous block energy time                                              | 0                | 2                | 1     | 0                |
|                                        |         | (0 – 15 min, 1 – 60 min, 2 – 5 min)                                     |                  |                  |       |                  |
| 21                                     | 40124   | Real Sec & Min [SSMM]                                                   | 0                | 5959             | 1     | 0000             |
| 22                                     | 40125   | Real Hour & Date [HHDD]                                                 | 1                | 2331             | 1     | 0001             |
| 23                                     | 40126   | Real Month & Year [MMYY]                                                | 100              | 1299             | 1     | 0125             |
| 24                                     | 40127   | Low Current noise Cut-off                                               | 1                | 99               | 1     | 5                |
| 25                                     | 40128   | Reset ALL/ Individual Reg.                                              | 79               | 85               | 1     |                  |
|                                        |         | (Refer table 2)                                                         |                  |                  |       |                  |
| 26                                     | 40130   | Firmware version (read only)                                            |                  |                  | 1     |                  |
|                                        |         | Registers for Data loggin                                               | g configurati    | on               |       |                  |
| 1                                      | 40137   | Data logging method<br>(0 – Periodic, 1 – Load Profile)                 | 0                | 1                | 1     | 0                |
| 2                                      | 40138   | Data logging Time interval<br>(1 ,5,10,15,30,45,60) min<br>(8,12,24) hr | 1 min            | 24 hr            | 1     | 15 min           |
| 3                                      | 40139   | DL_R Phase to Neutral Voltage<br>(1 – Enable, 0 – Disable)              | 0                | 1                | 1     | 0                |
| 4                                      | 40140   | DL_Y Phase to Neutral Voltage<br>(1 – Enable, 0 – Disable)              | 0                | 1                | 1     | 0                |
| 5                                      | 40141   | DL_B Phase to Neutral Voltage                                           | 0                | 1                | 1     | 0                |
| 6                                      | 40142   | DL_ Average Voltage Phase to Neutral                                    | 0                | 1                | 1     | 1                |
| 7                                      | 40143   | DL_RY Voltage                                                           | 0                | 1                | 1     | 0                |
| 8                                      | 40144   |                                                                         | 0                | 1                | 1     | Ο                |
|                                        | 40475   | (1 –Enable, 0 – Disable)                                                |                  |                  |       | 0                |
| 9                                      | 40145   | DL_BR Voltage<br>(1 –Enable, 0 – Disable)                               | 0                | 1                | 1     | 0                |

User's Manual

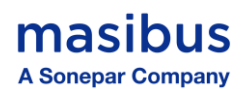

| 10 | 40146 | DL_ Average Voltage Phase to phase<br>(1 – Enable, 0 – Disable)         | 0 | 1 | 1 | 0 |
|----|-------|-------------------------------------------------------------------------|---|---|---|---|
| 11 | 40147 | DL_ R Phase Line current<br>(1 – Enable, 0 – Disable)                   | 0 | 1 | 1 | 0 |
| 12 | 40148 | DL_Y Phase Line current<br>(1 – Enable, 0 – Disable)                    | 0 | 1 | 1 | 0 |
| 13 | 40149 | DL_ B Phase Line current<br>(1 –Enable, 0 – Disable)                    | 0 | 1 | 1 | 0 |
| 14 | 40150 | DL_Average Line Current<br>(1 –Enable, 0 – Disable)                     | 0 | 1 | 1 | 1 |
| 15 | 40151 | DL_Frequency<br>(1 –Enable, 0 – Disable)                                | 0 | 1 | 1 | 0 |
| 16 | 40152 | DL_ R Phase Power factor<br>(1 –Enable, 0 – Disable)                    | 0 | 1 | 1 | 0 |
| 17 | 40153 | DL_Y Phase Power factor<br>(1 –Enable, 0 – Disable)                     | 0 | 1 | 1 | 0 |
| 18 | 40154 | DL_ B Phase Power factor<br>(1 –Enable, 0 – Disable)                    | 0 | 1 | 1 | 0 |
| 19 | 40155 | DL_Average Power factor<br>(1 – Enable, 0 – Disable)                    | 0 | 1 | 1 | 1 |
| 20 | 40156 | DL_Total Active Power<br>(1 –Enable, 0 – Disable)                       | 0 | 1 | 1 | 1 |
| 21 | 40157 | DL_Total Reactive Power<br>(1 –Enable, 0 – Disable)                     | 0 | 1 | 1 | 1 |
| 22 | 40158 | DL_ Total Apparent Power<br>(1 –Enable, 0 – Disable)                    | 0 | 1 | 1 | 1 |
| 23 | 40159 | DL_Active Energy Import<br>(1 –Enable, 0 – Disable)                     | 0 | 1 | 1 | 0 |
| 24 | 40160 | DL_Active Energy Export<br>(1 –Enable, 0 – Disable)                     | 0 | 1 | 1 | 0 |
| 25 | 40161 | DL_ Active Energy Net (Import - Export)<br>(1 –Enable, 0 – Disable)     | 0 | 1 | 1 | 0 |
| 26 | 40162 | DL_Active Energy Total (Import + Export)<br>(1 –Enable, 0 – Disable)    | 0 | 1 | 1 | 0 |
| 27 | 40163 | DL_ Apparent Energy Import<br>(1 –Enable, 0 – Disable)                  | 0 | 1 | 1 | 0 |
| 28 | 40164 | DL_ Apparent Energy Export<br>(1 –Enable, 0 – Disable)                  | 0 | 1 | 1 | 0 |
| 29 | 40165 | DL_ Apparent Energy Net (Import - Export)<br>(1 –Enable, 0 – Disable)   | 0 | 1 | 1 | 0 |
| 30 | 40166 | DL_ Apparent Energy Total (Import + Export)<br>(1 –Enable, 0 – Disable) | 0 | 1 | 1 | 0 |
| 31 | 40167 | DL_ Reactive Energy Import (Q1+Q2)<br>(1 –Enable, 0 – Disable)          | 0 | 1 | 1 | 0 |
| 32 | 40168 | DL_ Reactive Energy Export (Q3+Q4)<br>(1 –Enable, 0 – Disable)          | 0 | 1 | 1 | 0 |
| 33 | 40169 | DL_ Reactive Energy Lag Total<br>(1 –Enable, 0– Disable)                | 0 | 1 | 1 | 0 |
| 34 | 40170 | DL_ Reactive Energy Lead Total<br>(1 –Enable, 0 – Disable)              | 0 | 1 | 1 | 0 |
| 35 | 40171 | DL_ Reactive Energy Net (Import - Export)<br>(1 –Enable, 0 – Disable)   | 0 | 1 | 1 | 0 |
| 36 | 40172 | DL_ Reactive Energy Total (Import + Export)<br>(1 –Enable, 0 – Disable) | 0 | 1 | 1 | 0 |
| 37 | 40173 | Data logging<br>(1 - Start log, 0 – Stop log)                           | 0 | 1 | 1 | 0 |
| 40 | 40176 | Data logging overwrite flag                                             | 0 | 1 | 1 | 0 |
| 41 | 40177 | No. of Selected parameter for Data logging<br>(read only)               |   |   | 1 |   |
| 42 | 40178 | Data log total days (read only) *                                       |   |   | 1 |   |
| 43 | 40179 | Logging records (read only)                                             |   |   | 1 |   |

\*Displays Total numbers of days left to memory full.

#### IF you Want to Enter Direct long Value of PT primary you can use this register.

| Registers for PT primary |                    |               |               |                  |                  |  |
|--------------------------|--------------------|---------------|---------------|------------------|------------------|--|
| Address                  | Measured parameter | Default value | Minimum value | Maximum<br>value | Data type        |  |
| 40101                    | PT Primary         | 415           | 100           | 1000000          | 2 (Swapped Long) |  |

## # For entering PT Primary into Modbus: - **Example:**

For entering PT Primary value 220000, convert into hexadecimal i.e. 35B60

Now enter lower four byte (Hex value : 5B60 / Decimal Value : 23392) at 40105 and higher four byte (Hex Value : 0003 / Decimal Value : 3 ) at 40104 addresses respectively

High byte - 3, Low byte - 23392

#### Table 1:

| Value | Energy type for Pulse Output |  |  |
|-------|------------------------------|--|--|
| 0     | KWh Import                   |  |  |
| 1     | KWh Export                   |  |  |
| 2     | KVarh Import                 |  |  |
| 3     | KVarh Export                 |  |  |
| 4     | KVah Import                  |  |  |
| 5     | KVah Export                  |  |  |
| 6     | MWh Import                   |  |  |
| 7     | MWh Export                   |  |  |
| 8     | MVarh Import                 |  |  |
| 9     | MVarh Export                 |  |  |
| 10    | MVah Import                  |  |  |
| 11    | MVah Export                  |  |  |

#### Table 2:

| Value (write only) | Reset Energy Register          |
|--------------------|--------------------------------|
| 79                 | PREV block energy              |
| 80                 | All Energy                     |
| 81                 | Hours Reset                    |
| 82                 | MAX-MIN Reset                  |
| 83                 | Power interruption count reset |
| 84                 | Maximum demand reset           |
| 85                 | All                            |

## 8.3 User Assignable Registers

The MFM2160 contains the 60 user assignable registers in the address range of 2001 to 2119 (see Table 8.3.1), any of which you can map to either register address accessible in the instrument. Registers that reside in different locations may be accessed by a single request by re-mapping them to adjacent addresses in the user assignable registers area.

The actual addresses of the assignable registers which are accessed via addresses 2001 to 2119 are specified in the user assignable register map (see Table 8.3.2). This map occupies addresses from 301 to 360, where map register 301 should contain the actual address of the register accessed via assignable register 2001, register 302 should contain the actual address of the register accessed via assignable register 2003, and so on.

To build your own register map, write to map registers (301 to 360) the actual addresses you want to read from via the assignable area (2001 to 2119).

By default, register address 1 to 115 is mapped to registers 301 to 360.

For example, if you want to read registers 27 (Frequency) and 95 (RPM) via registers 2001-2003, then do the following:

- write 27 to register 301

- write 95 to register 302

Reading from registers 2001-2003 will return the Frequency reading in registers 2001, and the RPM reading in register 2003.

Table 8.3.1 User Assignable Registers Function Code = 0X04

Page 53 of 56

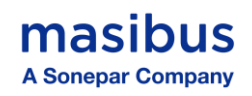

#### Address - between 32001 to 32119

**No. of data word**  $\leq$  120 & in multiple of 2 as all data are of 4 Bytes [Swapped Float]. Enter only Even value (data word length).

| Address | Register Contents       | Туре          |
|---------|-------------------------|---------------|
| 32001   | Assigned register #2001 | Swapped Float |
| 32003   | Assigned register #2003 | Swapped Float |
| 32005   | Assigned register #2005 | Swapped Float |
|         |                         |               |
| 32119   | Assigned register #2119 | Swapped Float |

#### Table 8-2 User Assignable Register Map

Function Code = 0X06

Address – Any Single Register between 40301 to 40360

**Data** = Data of 1 word, as all data are of 2 Bytes [Decimal].

| Address | Register contents                 | Туре    | R/W | Range                                                                                                    |
|---------|-----------------------------------|---------|-----|----------------------------------------------------------------------------------------------------|
| 40301   | Mapped address for register #2001 | Decimal | R/W | 1 to 115, 151 to 185,<br>187 to 297, 651 to<br>685,851 to 863,301 to<br>397, 401 to 497, 601 to<br>631,701 to 831 |
| 40302   | Mapped address for register #2003 | Decimal | R/W | 1 to 115, 151 to 185,<br>187 to 297, 651 to<br>685,851 to 863,301 to<br>397, 401 to 497, 601 to<br>631,701 to 831 |
| 40303   | Mapped address for register #2005 | Decimal | R/W | 1 to 115, 151 to 185,<br>187 to 297, 651 to<br>685,851 to 863,301 to<br>397, 401 to 497, 601 to<br>631,701 to 831 |
|         |                                   |         |     |                                                                                                    |
| 40360   | Mapped address for register #2119 | Decimal | R/W | 1 to 115, 151 to 185,<br>187 to 297, 651 to<br>685,851 to 863,301 to<br>397, 401 to 497, 601 to<br>631,701 to 831 |

#### 8.4 Exception Responses

Exception response is a notification of an error. The exception response codes are listed in the table below. When a slave detects one of these errors, it sends a response to the master consisting of slave address, function code, error code and error check field.

To indicate that the response is a notification of an error, the high order bit of the function code is set to 1.

| CODE | NAME                 | MEANING                                                                                                    |
|------|----------------------|----------------------------------------------------------------------------------------------------|
| 02   | Illegal Data Address | The address referenced in the data field is not<br>an allowable address for the addressed slave<br>location. |
| 03   | Illegal Data Value   | The value referenced in the data field is not allowable in the addressed slave location.                     |

#### Note:

If the value is an illegal data value, then the response message will be an exception response (Error Message). For the details of maximum and minimum values of any parameter refer to manual.

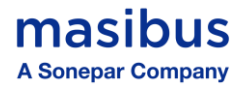

## 9. IMPORTANT NOTES

Before starting Installed Meter, Go through these notes:

- Confirm that all energy parameters, Hour parameters, MD parameters & Power Interruption counter are going to start from zero, if not, make them zero by **All** Reset.
- **ON Hour**: The period for which the meter (Aux. supply) is ON
- **RUN (LOAD) Hour**: Indicates the period the Load is ON and has run. This counter accumulates if the load is greater than the starting current (0.1% of the In) set.
- **Power Interruption Count**: Number of Supply Outages means the number of Auxiliary Supply interruptions. If the meter Auxiliary Supply is from a UPS, then the INTR (number of interruptions) will be zero (as long as the UPS stays ON), even if the Voltage Signals did die out from time to time.

#### Energy Pulse O/P Constant Setting:

- For Front Blinking LED, select energy type (i.e. KWh-import / KWh-export / KVARh-Import /KVARh-Export/KVAh-Import/KVAh-Export/MWh-Import/MWh-Export/MVARh-Import/MVARh-Export/MVAh-Import/MVAh-Export) as per your requirement using configuration mode from pulse Output and set the value of pulse constant. But here you can get maximum output pulse frequency (& LED Blinking rate) up to 50 msec. so whenever you are using this feature; you should set value of Meter-Constant such a way so it will not cross the limit of 50 ms pulse frequency.
- As pulse frequency is 50 msec, i.e. in one second maximum 20 pulses can be obtained, hence in one hour maximum 72000 pulses can be obtained. Total no of impulses/second can be calculated as below (CT Primary \* PT Primary \* Pulse Constant in Wh)/3600 <= 20.</li>
  - Example: Meter specification CT Primary = 200 A and PT Primary = 11000 V
  - Above meter can consume maximum of 2.2MWatt.

I.e. For 3600 pulses/KWh [3.6 pulses/Wh], it will generate 2200 pulses/sec as per above equation, [200\*11000\*3.6/3600 =2200] so it will not work for the meter as it is more than 20 pulses/sec

I.e. For 2000 pulses/MWh [0.002 pulses/Wh], it will generate 2.666 pulses/sec as per above equation, [200\*11000\*0.002/3600 = 1.22] so it will work for the meter as it is less than 20 pulses/sec

This is for single phase only, in case of three phases, energy will be multiplied by three in 3p4w and hence pulses should be calculated for three phase energy.

#### Energy Overflow:

- When the Total Apparent Energy (sum of Import and Export) exceeds the limit of **999,999,999,999,999 kVAh**, the meter will automatically reset all accumulated energy parameters. This automatic reset includes Total Active Energy (Import, Export, Net, and Total), Total Reactive Energy (Import, Export, Net, and Total), and Total Apparent Energy (Import, Export, Net, and Total).
- The values prior to the reset are stored in the Old Energy Registers, which can be accessed through the Modbus registers.

## **10. TROUBLESHOOTING TIPS**

The information in Table 10– 1 describes potential problems and their possible causes. It also describes checks you can perform or possible solutions for each. After referring to this table, if you cannot resolve the problem, contact our sales representative.

| Potential Problem                                                                                                 | Possible Cause                                                             | Possible Solution                                                                                                    |
|----------------------------------------------------------------------------------------------------|----------------------------------------------------------------------------|----------------------------------------------------------------------------------------------------|
| The display is blank<br>with black light OFF<br>after applying control<br>power to the<br>Multifunction<br>Meter. | The Multifunction meter may<br>not be<br>receiving the necessary<br>Power. | Verify that the Multifunction meter line (L)<br>and neutral (N) terminals are<br>Receiving the necessary power.                                  |
|                                                                                                    | Incorrect setup values.                                                    | Check that the correct values have been<br>entered for Multifunction meter setup<br>parameters (CT and PT ratings, System<br>Type).              |
| The data being<br>displayed is inaccurate<br>or not what you expect.                                              | Incorrect voltage inputs.                                                  | Check Multifunction meter voltage input terminals to verify that adequate voltage is present.                                                    |
|                                                                                                    | Multifunction meter is wired improperly.                                   | Check that all CTs and PTs are connected<br>correctly (proper polarity is observed) and<br>that they are energized. Check shorting<br>terminals. |
| Cannot communicate                                                                                                | Multifunction meter address is incorrect.                                  | Check to see that the Multifunction meter is correctly addressed.                                                                                |
| with Multifunction<br>meter from<br>a remote personal<br>computer.                                                | Multifunction meter baud rate & parity is incorrect.                       | Verify that the baud rate & Parity of the<br>Multifunction meter matches the baud rate<br>of all other devices on its communications<br>link.    |
|                                                                                                    | Communications lines are<br>improperly connected.                          | Verify the Multifunction meter<br>communications connections interchange<br>[D+] & [D-] lines                                                    |

## Table 10– 1: Troubleshooting

#### UNIT NOT TURNING ON

The problem can be bad connection / power of incorrect rating.

First check, power on terminal of the instrument itself if it is not present then the fault is in power chord.

▲ One must take care while dealing with Power wirings because it may create electrical shock.

*If these troubleshooting tips do not solve your problem, then, please contact technical support at either nearest area office or Main Head Office as given on the first page.*